# Obteniendo información del hardware de la PC

# con Software Libre

Joaquín Emanuel Naiviat

Copyright (c) 2017 Joaquín Emanuel Naiviat. Permission is granted to copy, distribute and/or modify this document under the terms of the GNU Free Documentation License, Version 1.3 or any later version published by the Free Software Foundation; with no Invariant Sections, no Front-Cover Texts, and no Back-Cover Texts. A copy of the license is included in the section entitled "GNU Free Documentation License".

# Índice General

# **Introducción**

Tenemos distintas maneras de obtener información del hardware de una PC, ya sea a través de la BIOS o consultando el manual o sus hojas de datos. Pero cuando esto no sea posible o resulte poco práctico, podemos recurrir al uso de diversas herramientas de software.

Existen en el mundo del Software Libre varias aplicaciones para este fin y en este documento quiero hacer una recopilación de algunas de ellas mostrando su uso básico con algunos ejemplos.

Estas herramientas vienen incluidas por defecto en la mayoría de las distribuciones GNU/Linux que podemos usar en modo *Live*. Aunque podría darse el caso de que debamos instalarlas, entonces podemos hacerlo directamente o bien, optar por crear nuestro propio compilado de aplicaciones en aquellas distribuciones que permiten por ejemplo, tener el sistema *Live* instalado en una memoria flash USB.

Para quien no esté familiarizado con estos términos o sienta cierto escepticismo, voy a explicarlo brevemente y sin ahondar en detalles, porque no es el fin de este texto y además hoy en día podemos encontrar esta información en la red de forma detallada. Doy por sentado que quien está leyendo esto, sabe básicamente cómo está compuesta una PC y qué significa hardware, software y sistema operativo.

Finalmente, espero que este documento sea útil para quien lo está leyendo y lo animo a compartilo si lo desea y por qué no tambien, mejorarlo.

# ¿Por qué herramientas de Software Libre y GNU/Linux?

Una de las grandes ventajas de GNU/Linux es la ingente cantidad de software que podemos encontrar, la mayoría se distribuye con una licencia libre. Gracias a este tipo de licencias, continuamente se actualizan aplicaciones y se añaden características que las convierten en herramientas muy potentes, como veremos más adelante.

**Š**8

#### \_\_\_\_ Una cuestión de libertad, no de precio \_\_\_\_\_

Para que un software sea considerado libre, debe cumplir con *las cuatro libertades:* 

- 0 Ejecutar el programa para cualquier propósito.
- 1 Estudiar cómo funciona ese programa y modificarlo para adaptarlo a mis necesidades. Para ello es necesario tener acceso a su código fuente.
- 2 Poder copiarlo y distribuirlo libremente, y así poder ayudar a otros usuarios.
- 3 Poder mejorar el programa y hacer públicas esas mejoras para que se beneficie la comunidad. Para ello es necesario tener acceso a su código fuente.

Si al menos una de estas cuatro libertades no se cumple, no se puede considerar Software Libre.

Desde el año 2010 que conocí este sistema operativo, con el tiempo llegué a sentirme muy cómodo con el uso diario y fui aprendiendo muchas cosas, entonces puedo decir que resulta bastante simple sacar información de nuestra computadora con solo teclear algunos comandos en la consola.

Estas herramientas son bastante conocidas por quien a diario hace uso de un sistema GNU/Linux y vienen instaladas por defecto en el sistema operativo. Siguen un estándar o bien forman parte de un conjunto de aplicaciones y por lo tanto, una vez que empezamos a familiarizarnos con el uso de estos comandos, nos damos cuenta de que algunas cuestiones se repiten naturalmente. Por suerte para nosotros, no es necesario recordarlos a todos o a cada una de sus opciones, si hacemos uso de algunos pequeños *trucos* que nos provee la consola. Para ver las aplicaciones instaladas relacionadas con el hardware, simplemente podemos usar el comando apropos, que nos muestra las coincidencias que encuentre entre las páginas del manual y las palabras claves que escribimos.

| usuario:~                      |                                                                 |
|--------------------------------|-----------------------------------------------------------------|
| <pre>\$ apropos hardware</pre> |                                                                 |
| arch (1 <sup>*</sup> )         | - print machine hardware name (same as uname -m)                |
| discover (1)                   | - hardware detection utility                                    |
| discover-pkginstall            | (8) - intsall packages for available hardware using discover(1) |
| hwclock (8)                    | - query or set the hardware clock (RTC)                         |
| report-hw (1)                  | <ul> <li>dump information on the system's hardware</li> </ul>   |

Para obtener ayuda, podemos escribir la opción -h o --help luego del comando, o leer su página del manual con man <comando> o info <comando>. No todas las aplicaciones tienen el manual traducido al español y en general, es necesario instalarlo si usamos un sistema en formato *Live* 

#### usuario:~ \$ apropos -h Modo de empleo: apropos [OPCIÓN...] KEYWORD...

| -d, | debug             | emit debugging messages                                 |
|-----|-------------------|---------------------------------------------------------|
| -V, | verbose           | print verbose warning messages                          |
| -е, | exact             | search each keyword for exact match                     |
| -r, | regex             | interpret each keyword as a regex                       |
| -W, | wildcard          | the keyword(s) contain wildcards                        |
| -a, | and               | require all keywords to match                           |
| -l, | long              | do not trim output to terminal width                    |
| -C, | config-file=FILE  | use this user configuration file                        |
| -L, | locale=LOCALE     | define the locale for this search                       |
| -m, | systems=SYSTEM    | use manual pages from other systems                     |
| -М, | manpath=PATH      | set search path for manual pages to PATH                |
| -s, | sections=LIST,sec | tion=LIST                                               |
|     |                   | <pre>search only these sections (colon-separated)</pre> |
| -?, | help              | da esta lista de ayuda                                  |
|     | usage             | da un mensaje corto de modo de empleo                   |
| -V, | version           | muestra la versión del programa                         |

Los argumentos obligatorios u opcionales para las opciones largas también son obligatorios u opcionales para cualquier opción corta correspondiente.

The --regex option is enabled by default.

Reporte bichos a cjwatson@debian.org.

<sup>\*</sup> El número entre paréntesis indica en qué sección del manual se encuentra la ayuda del comando.

<sup>(1)</sup> Programas ejecutables y guiones del intérprete de órdenes

<sup>(8)</sup> Órdenes de admistración del sistema (generalmente solo son para root)

| Coman   | idos útiles                                                               |  |
|---------|---------------------------------------------------------------------------|--|
| whatis  | Para saber qué hace un comando.                                           |  |
| cd      | Para cambiar de directorio.                                               |  |
| ls      | Lista el contenido de un directorio.                                      |  |
| history | Ver la lista de comandos utilizados.                                      |  |
| pwd     | Conocer el directorio actual de trabajo.                                  |  |
| whoami  | Para saber con qué usuario estamos trabajando.                            |  |
| W       | Ver cuáles usuarios están activos y qué están haciendo.                   |  |
| comando | > <i>archivo.txt</i> Envia la salida de un comando a un archivo de texto. |  |

# Usuarios del sistema

En GNU/Linux tenemos dos tipos de cuentas de usuario. Una le corresponde al usuario normal y otra al root o administrador, quien tiene todos los permisos para hacer modificaciones al sistema y al equipo. Algunas de las aplicaciones que vemos aquí necesitan ser ejecutadas por root para funcionar.

Cuando entramos a la consola, y dependiendo de su configuración, veremos el nombre del usuario y del equipo, junto al directorio actual de trabajo. Por lo general se accede con el usuario normal que es representado en el prompt con el signo "\$". Para ingresar como root, debemos escribir su o sudo su (según cómo esté configurado el sistema) y luego de escribir una contraseña, estaremos usando la cuenta del administrador que se representa con el signo "#".

En los ejemplos se muestran las aplicaciones tal como se verían al ser ejecutadas en una terminal o consola. Las que pueden ejecutarse por un usuario normal, están precedidas por:

```
usuario:/directorio/de_trabajo
$ <comando>
```

Aquellas que necesitan ser ejecutadas por root, con:

```
root:/directorio/de_trabajo
# <comando>
```

# ¿Qué es un Live CD?

Existes algunas versiones de GNU/Linux que no necesitan ser instaladas en el equipo para funcionar, simplemente podemos grabarlas en un CD, DVD o memoria flash (como una trajeta micro SD o un pendrive) y luego cambiar el orden de arranque en la BIOS para que inicie desde este medio.

Como ventajas tendremos que podemos obtener información del equipo o realizar tareas de mantenimiento sin la necesidad de instalar nada en el sistema operativo de la PC. Es muy cómodo y casi imprescindible para recuperar archivos de los discos duros o manipular particiones.

Personalmente me gusta usar un pendrive para grabar alguna distribución en él (sea o no en formato *live*) porque es más versátil y se puede reutilizar muchas veces.

#### \_\_;Cuidado! \_\_\_

Hay que tener en cuenta que al grabar la imagen, todo el contenido de la unidad flash será borrado, por lo que es conveniente relizar una copia de seguridad previamente.

瓜

Hay varios programas que pueden crear Live USB, pero a veces no funcionan bien dependiendo de la distro<sup>1</sup> que queremos instalar. Para mí lo más sencillo es usar en GNU/Linux el comando dd de la siguiente manera:

Ejecutamos sudo su en la consola para acceder a la cuenta de administrador.

usuario:~ \$ sudo su Contraseña:

Nos movemos al directorio donde está la imagen iso de la distribución, para simplificar la tarea.

root:~

# cd /home/usuario/Descargas

<sup>1</sup> Comúnmente se conoce como distro o distribución a alguna variante del sistema operativo GNU/Linux.

Ejecutamos lsblk antes de conectar la unidad USB y miramos su salida. Conectamos la unidad USB, volvemos a ejecutar lsblk, vemos qué nombre de dispositivo le corresponde y verificamos que no se encuentra montada. Para distinguir el dispositivo, nos fijamos en la últimas líneas. En este caso, el nombre del dispositivo es «sde»<sup>2</sup>.

#### root:/home/usuario/Descargas

| # lsblł | <b>K</b> |    |        |    |      |                             |
|---------|----------|----|--------|----|------|-----------------------------|
| NAME    | MAJ:MIN  | RM | SIZE   | R0 | TYPE | MOUNTPOINT                  |
| 3       |          |    |        |    |      |                             |
| sdb     | 8:16     | 0  | 2,7T   | 0  | disk |                             |
| ⊣sdb1   | 8:17     | 0  | 592,4G | 0  | part |                             |
| -sdb2   | 8:18     | 0  | 592,4G | 0  | part |                             |
| └_sdb3  | 8:19     | 0  | 1,6T   | 0  | part |                             |
| sdc     | 8:32     | 0  | 931,5G | 0  | disk |                             |
| └_sdc1  | 8:33     | 0  | 931,5G | 0  | part |                             |
| sdd     | 8:48     | 0  | 698,7G | 0  | disk |                             |
| └_sdd1  | 8:49     | 0  | 698,7G | 0  | part |                             |
| sde     | 8:64     | 1  | 14,6G  | 0  | disk |                             |
| └_sdel  | 8:65     | 1  | 14,6G  | 0  | part | /run/media/usuario/verbatim |

También podemos obtener más información para estar más seguros de cuál es la unidad que queremos grabar. En este otro ejempo, nos interesa saber que el dispositivo es un pendrive Verbatim de 14,6GB, y su identificador es «sde». Además vemos que está montado en /run/media/usuario/verbatim, entonces debemos desmontarlo antes de grabarlo.

#### root:/home/usuario/Descargas

| o vendor,model,na<br>MODEL | ame,size<br>NAME                                                                 | e,mountpoint<br>SIZE MOUNTPOINT                                                                                                    |
|----------------------------|----------------------------------------------------------------------------------|----------------------------------------------------------------------------------------------------|
| ST1000DM003-9YN1           | sdc<br>└─sdc1                                                                    | 931,5G<br>931,5G                                                                                                    |
| WDC WD7500AZRX-0           | sdd<br>└─sdd1                                                                    | 698,7G<br>698,7G                                                                                                    |
| STORE N GO                 | sde<br>└─sdel                                                                    | 14,6G<br>14,6G /run/media/usuario/verbatim                                                                                             |
|                            | o vendor,model,na<br>MODEL<br>ST1000DM003-9YN1<br>WDC WD7500AZRX-0<br>STORE N GO | o vendor,model,name,size<br>MODEL NAME<br>ST1000DM003-9YN1 sdc<br>└─sdc1<br>WDC WD7500AZRX-0 sdd<br>└─sdd1<br>STORE N G0 sde<br>└─sde1 |

<sup>2</sup> En Linux los dispositivos se distinguen por: hd (si es IDE) o sd (si es SCSI/SATA),

seguido de una letra (a, b, c, ...) y de un número que indica una partición (1, 2, 3,...)

<sup>3</sup> En algunos casos, cuando la salida de los comandos es muy extensa, opté por colocar entre líneas puntos suspensivos

#### \_\_\_Referencias \_\_\_\_\_

Con la opción -o, --output podemos especificar las columnas que deseamos ver. VENDOR proveedor del dispositivo MODEL identificador del dispositivo NAME nombre del dispositivo SIZE tamaño del dispositivo MOUNTPOINT donde está montado el dispositivo

Para desmontar la unidad, vamos a usar el comando umount

root:/home/usuario/Descargas
# umount /dev/sde1

Procedemos a grabar la imagen en el pendrive. Suele tomar algunos minutos. Una vez terminado, podremos usar nuestro *LiveUSB*.

#### root:/home/usuario/Descargas

# dd if=debian-live-9.0.0-i386-xfce.iso of=/dev/sde status=progress
1977532928 bytes (2,0 GB, 1,8 GiB) copied, 448,007 s, 4,4 MB/s
3867264+0 registros leídos
3867264+0 registros escritos
1980039168 bytes (2,0 GB, 1,8 GiB) copied, 719,671 s, 2,8 MB/s

\_\_\_Referencias \_\_\_\_\_

if= indica el archivo de entrada (debian-live-9.0.0-i386-xfce.iso).
 of= indica el archivo de salida. En este caso, es /dev/sde
 status=progress muestra una estadística de la transferencia (se puede omitir)

#### \_\_\_;Precaución ! \_\_\_\_\_

Mucho cuidado de no equivocarse con el dispositivo de salida. **dd** es muy poderoso y hay que estar muy seguro de dónde vamos a escribir. Por error podría borrarse una partición o un disco completo.

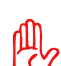

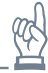

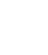

# Listado de los comandos

A continuación una lista de aplicaciones que sirven para ver y configurar parte del hardware; luego aquellas que nos brindan información del equipo y finalmente, un paso a paso dedicado a algunas herramientas específicas para recuperar archivos borrados o de dispositivos de almacenamiento dañados.

### **beep** - beep the pc speaker any number of ways

Con este comando podemos controlar el *speaker* de la motherboard. Se utiliza por ejemplo, cuando necesitamos que algún script u otro comando, nos avise de algún evento. Aunque quizás lo más curioso es que podemos crear tonos musicales, por diversión. En Internet se pueden encontrar varios ejemplos entre los que destacan las famosas melodías de un videojuego arcade de los años 80 cuyo personaje es un fontanero; y también la banda sonora de cierto personaje oscuro del universo en un futuro muy, muy lejano.

No todas las distribuciones lo tienen instalado por defecto y en algunos casos es necesario añadir un módulo al kernel para que funcione, de esta manera:

root:~
# modprobe pcspkr

En este ejemplo, se generan 3 pitidos. Con – f indicamos la frecuencia (entre 0 y 20000Hz) y –n crea una nueva instancia (vuelve a ejecutarse con los nuevos parámetros). Para más opciones, es mejor consultar el manual.

```
usuario:~
$ beep -f 1000 -n -f 2000 -n -f 1500
```

**speaker-test** - command-line speaker test tone generator for ALSA Genera un tono que puede ser usado para probar los altavoces de la computadora. Sin opciones, genera ruido rosa en el canal izquierdo en la salida del dispositivo de audio por defecto. Para ver una lista completa de los dispositivos, tenderemos que ejecutar aplay -1

```
usuario:~
$ aplay -l
**** List of PLAYBACK Hardware Devices ****
card 0: HDMI [HDA ATI HDMI], device 3: HDMI 0 [HDMI 0]
Subdevices: 0/1
Subdevice #0: subdevice #0
card 1: Generic [HD-Audio Generic], device 0: ALC887-VD Analog [ALC887-VD Analog]
Subdevices: 1/1
Subdevice #0: subdevice #0
card 1: Generic [HD-Audio Generic], device 1: ALC887-VD Digital [ALC887-VD Digital]
Subdevices: 1/1
Subdevices: 1/1
Subdevice #0: subdevice #0
```

Con el tipo de test wav, obtendremos un mensaje de voz con los canales que se están probando. En este ejemplo, se escucha "*Front left*" en el canal izquierdo y "*Front right*" en el derecho.

```
usuario:~
$ speaker-test -t wav -l1 -c2
speaker-test 1.1.4
Playback device is default
Stream parameters are 48000Hz, S16_LE, 2 channels
WAV file(s)
Rate set to 48000Hz (requested 48000Hz)
Buffer size range from 96 to 1048576
Period size range from 32 to 349526
Using max buffer size 1048576
Periods = 4
was set period_size = 262144
was set buffer_size = 1048576
0 - Front Left
1 - Front Right
Time per period = 3,034781
```

En este caso, obtendremos una señal de audio de una onda senoidal a 440Hz.

```
usuario:~
$ speaker-test -t sine -f440 -l1 -p100 -P2
speaker-test 1.1.4
Playback device is default
Stream parameters are 48000Hz, S16_LE, 1 channels
Sine wave rate is 440,0000Hz
Rate set to 48000Hz (requested 48000Hz)
Buffer size range from 192 to 2097152
Period size range from 64 to 699051
Requested period time 100 us
Periods = 2
was set period_size = 64
was set buffer_size = 194
0 - Front Left
Time per period = 2,968497
```

\_\_\_Referencias \_\_\_\_

Ċ

-t indica el tipo de test: pink ruido rosa (por defecto) sine onda senoidal -f define la frecuencia en Hz

- way archivo de audio predefinido (una voz indica el canal que está sonando)
- -1 cantidad de repeticiones del test.
- -c canales por los que se emite la señal
- -p duración del período en µs
- -P número de períodos.

**hwclock** - query or set the hardware clock (RTC) Nos permite consultar o modificar la fecha y hora del reloj de la BIOS.

Sin parámetros, nos muestra la fecha y hora del reloj.

```
root:~
# hwclock
2017-07-10 15:19:25.186839-0300
```

Con --set --date cambiamos la configuración.

root:~

# hwclock --set --date='2017-08-22 13:00'

# ifconfig - configure a network interface

Sirve para ver o cambiar la configuración de las interfaces de red (por ejemplo, activar/desactivar, cambiar direcciones IP).

Sin parámetros nos muestra el estado actual de las interfaces de red. Para hacer cambios, debemos acceder como root.

| usuario<br>\$ ifcon <sup>-</sup> | :~<br>fiq                                                                                                    |
|----------------------------------|----------------------------------------------------------------------------------------------------|
| enpls0:                          | flags=4163 <up,broadcast,running,multicast> mtu 1500<br/>inet 192.168.1.100 netmask 255.255.255.0 broadcast 192.168.1.255<br/>inet6 fe80::218e:8bff:fe86:f352 prefixlen 64 scopeid 0x20<link/><br/>inet6 2a01:e3a5:8b25:0:2c3f:dfa6:f982:157a prefixlen 64 scopeid 0x0<global></global></up,broadcast,running,multicast>      |
|                                  | <pre>inet6 2a01:e3a5:8b25::821 prefixlen 128 scopeid 0x0<global> ether 00:18:8b:86:f3:52 txqueuelen 1000 (Ethernet) RX packets 1426111 bytes 2039922065 (1.8 GiB) RX errors 0 dropped 0 overruns 0 frame 0 TX packets 863842 bytes 67325153 (64.2 MiB) TX errors 0 dropped 0 overruns 0 carrier 0 collisions 0</global></pre> |
| lo:                              | 1                                                                                                    |
| wlp2s0:                          | flags=4099 <up,broadcast,multicast> mtu 1500<br/>ether 01:23:45:67:89:ab txqueuelen 1000 (Ethernet)<br/>RX packets 0 bytes 0 (0.0 B)<br/>RX errors 0 dropped 0 overruns 0 frame 0<br/>TX packets 0 bytes 0 (0.0 B)<br/>TX errors 0 dropped 0 overruns 0 carrier 0 collisions 0</up,broadcast,multicast>                       |

**iwconfig** - configure a wireless network interface Similar al anterior, pero dedicado a interfaces inalámbricas. Especialmente útil para configurar parámetros que son específicos de este tipo de redes

```
usuario:~
$ iwconfig
enpls0 no wireless extensions.
wlp2s0 IEEE 802.11 ESSID:off/any
Mode:Managed Access Point: Not-Associated Tx-Power=15 dBm
Retry short limit:7 RTS thr:off Fragment thr:off
Power Management:off
lo no wireless extensions.
```

(como la frecuencia o los canales).

# lsblk - list block devices

Es muy útil para ver de forma rápida los dispositivos de bloque conectados a la PC, especialmente cuando queremos identificar una partición del disco rígido u otro medio de almacenamiento.

| usuari             | 0:~     |                   |                                                             |            |
|--------------------|---------|-------------------|-------------------------------------------------------------|------------|
| <pre>\$ lsbl</pre> | < -f    |                   |                                                             |            |
| NAME               | FSTYPE  | LABEL             | UUID                                                        | MOUNTPOINT |
| sda                |         |                   |                                                             |            |
| —sda1              | ntfs    | Recuperación      | 0C50A17C50A16D60                                            |            |
| -sda2              | vfat    |                   | 88AC - 7D01                                                 |            |
| ⊢sda3              |         |                   |                                                             |            |
| ⊢sda4              | ntfs    |                   | BA0EDBAD0EDB6145                                            |            |
| -sda5              | ext4    |                   | f2504b91-4eaa-42a5-9bad-9b7a0491bfcb                        |            |
| sda6               | ext4    |                   | 83116a90-cb8d-47cd-a622-ace5ac66f8af                        | /          |
| sdb                | o/ce i  |                   |                                                             | /          |
| ⊢sdb1              | ext4    |                   | f65e0aee-03fd-40f7-9df5-4120d6d047f6                        |            |
| Lsdb2              | ntfs    | datos-win         | 2F43545714344990                                            |            |
|                    | ovt/    |                   | $0202c0hb_c0e8_{12}f_{5}h_{3}d_{8}1f_{6}h_{6}d_{8}/2f_{2}7$ |            |
| cdc                | CALT    |                   | 92920000-0900-4019-0500-11000e042107                        |            |
| Suc                | ov+1    | CT1000            | 64dc1420 0278 48c6 02c6 cf26bcc082cb                        |            |
| -SUCI              | ext4    | 511000            | 04001420-9278-4660-9500-0150066062a0                        |            |
| Suu                |         |                   |                                                             |            |
| ∟sdd1              | ext4    |                   | 14d50f04-/5df-40cc-885d-c6a25109d633                        |            |
| sde                | iso9660 | Linux Mint Debian | Xfce 32-bit 2012-04-22-10-27-42-00                          |            |
| ∟sde1              | iso9660 | Linux Mint Debian | Xfce 32-bit 2012-04-22-10-27-42-00                          |            |

#### \_\_\_Referencias \_\_\_\_\_

Ŕ

La opción -f, --fs muestra información acerca del sistema de archivos, igual que lo haría la opción -o NAME, FSTYPE, LABEL, UUID, MOUNTPOINT

NAMEnombre del dispositivo4FSTYPEtipo de sistema de ficherosLABELETIQUETA del sistema de ficheros

UUID UUID del sistema de ficheros<sup>5</sup>

MOUNTPOINT donde está montado el dispositivo

Con -h, --help , accedemos a un lista completa de las opciones.

<sup>4</sup> En Linux los dispositivos se distinguen por: hd (si es IDE) o sd (si es SCSI/SATA), seguido de una letra (a, b, c, ...) y de un número que indica una partición (1, 2, 3,...)

<sup>5</sup> UUID (Identificador Único Universal) Se usa para distinguir las particiones independientemente del nombre del dipositivo

# **lscpu** - display information about the CPU architecture

Con este comando podemos ver todo lo relacionado con el procesador.

| usuario:~                                    |                                                             |
|----------------------------------------------|-------------------------------------------------------------|
| \$ lscpu                                     |                                                             |
| Arquitectura:                                | x86 64                                                      |
| <pre>modo(s) de operación de las CPUs:</pre> | 32-bit, 64-bit                                              |
| Orden de los bytes:                          | Little Endian                                               |
| CPU(s):                                      | 4                                                           |
| Lista de la(s) CPU(s) en línea:              | 0-3                                                         |
| Hilo(s) de procesamiento por núcleo:         | 2                                                           |
| Núcleo(s) por «socket»:                      | 2                                                           |
| <pre>«Socket(s)»</pre>                       | 1                                                           |
| Modo(s) NUMA:                                | 1                                                           |
| ID de fabricante:                            | AuthenticAMD                                                |
| Familia de CPU:                              | 21                                                          |
| Modelo:                                      | 16                                                          |
| Nombre del modelo:                           | AMD A10-5800K APU with Radeon(tm) HD Graphics               |
| Revisión:                                    | 1                                                           |
| CPU MHz:                                     | 1400.000                                                    |
| CPU MHz máx.:                                | 3800,0000                                                   |
| CPU MHz mín.:                                | 1400,0000                                                   |
| BogoMIPS:                                    | 7586.75                                                     |
| Virtualización:                              | AMD - V                                                     |
| Caché L1d:                                   | 16K                                                         |
| Caché Lli:                                   | 64K                                                         |
| Caché L2:                                    | 2048K                                                       |
| CPU(s) del nodo NUMA 0:                      | 0-3                                                         |
| Indicadores:                                 | fpu vme de pse tsc msr pae mce ••• <sup>6</sup> pfthreshold |

| Atajos de       | teclado                                                       |  |
|-----------------|---------------------------------------------------------------|--|
| <b>₩</b> —<br>→ | Para autocompletar comandos y rutas de directorios o archivos |  |
| Ctrl            | Limpiar la pantalla                                           |  |
| <b>1</b>        | Avanzar/Retroceder por los comandos recientes                 |  |
| Ctrl            | Buscar en el historial de la consola una palabra              |  |
| Alt ←           | Borrar la primer palabra detrás del cursor                    |  |
| Ctrl            | Borrar desde el cursor hasta el principio de la linea         |  |
| Ctrl            | Borrar desde el cursor hasta el final del linea               |  |
| Ctrl & C        | Copiar el texto del portapapeles                              |  |
| Ctrl            | Pegar el texto del portapapeles                               |  |
| Ctrl c          | Terminar la ejecución de una aplicación                       |  |

<sup>6</sup> En algunos casos, cuando la salida de los comandos es muy extensa, opté por colocar entre líneas puntos suspensivos •••

# **lspci** - list all PCI devices

Nos muestra información sobre los buses PCI del sistema y los dispositivos conectados en los mismos.

```
usuario:~
$ lspci
00:01.1 Audio device: Advanced Micro Devices, Inc. [AMD/ATI] Trinity HDMI Audio Controller
00:12.0 USB controller: Advanced Micro Devices, Inc. [AMD] FCH USB OHCI Controller (rev 11)
00:14.2 Audio device: Advanced Micro Devices, Inc. [AMD] FCH Azalia Controller (rev 01)
00:14.3 ISA bridge: Advanced Micro Devices, Inc. [AMD] FCH LPC Bridge (rev 11)
00:14.4 PCI bridge: Advanced Micro Devices, Inc. [AMD] FCH PCI Bridge (rev 40)
00:14.5 USB controller: Advanced Micro Devices, Inc. [AMD] FCH USB OHCI Controller (rev 11)
00:14.6 USB controller: Realtek Semiconductor Co., Ltd. RTL8111/8168/8411 PCI Express
Gigabit Ethernet Controller (rev 06)
02:00.0 Network controller: Qualcomm Atheros AR9485 Wireless Network Adapter (rev 01)
```

#### Si necesitamos más detalles podemos usar la opción –v. Con – s se muestran sólo los dispositivos del slot seleccionado.

# usuario:~ \$ lspci -s 02:00.0 -v 02:00.0 Network controller: Qualcomm Atheros AR9485 Wireless Network Adapter (rev 01) Subsystem: Qualcomm Atheros AR9485 Wireless Network Adapter Flags: bus master, fast devsel, latency 0, IRQ 17 Memory at fea00000 (64-bit, non-prefetchable) [size=512K] Expansion ROM at fea80000 [disabled] [size=64K] Capabilities: <access denied> Kernel driver in use: ath9k Kernel modules: ath9k

# **lsusb** - list USB devices

Similar al anterior. Muestra los buses USB y dispositivos conectados en ellos. También está el comando usb-devices que muestra información más detallada.

```
usuario:~
$ lsusb
Bus 003 Device 001: ID 1d6b:0002 Linux Foundation 2.0 root hub
Bus 005 Device 003: ID 04d9:1702 Holtek Semiconductor, Inc. Keyboard LKS02
Bus 005 Device 002: ID 046d:c05a Logitech, Inc. M90/M100 Optical Mouse
Bus 004 Device 003: ID 14cd:125c Super Top SD card reader
Bus 004 Device 001: ID 1d6b:0001 Linux Foundation 1.1 root hub
```

#### Sensors - print sensors information

Muestra información de los sensores que tenemos en nuestra PC. Útil para monitorear la temperatura de la placa madre y el procesador; los voltajes y la velocidad de los ventiladores.

En algunas ocaciones puede ser necesario ejecutar sensors-detect con privilegios de administrador para cargar los módulos correspondientes al kernel. Es un programa interactivo, así que sólo hay que seguir las instrucciones y finalmente si encontró el sensor adecuado, nos preguntará si queremos guardar la configuración para no perderla tras el reinicio.

root:~ # sensors-detect # sensors-detect revision 6284 (2015-05-31 14:00:33 +0200) # Board: Gigabyte Technology Co., Ltd. F2A55M-HD2 # Kernel: 4.11.9-1 x86 64 # Processor: AMD A10-5800K APU with Radeon(tm) HD Graphics (21/16/1)This program will help you determine which kernel modules you need to load to use lm sensors most effectively. It is generally safe and recommended to accept the default answers to all questions, unless you know what you're doing. Some south bridges, CPUs or memory controllers contain embedded sensors. Do you want to scan for them? This is totally safe. (YES/no): Module cpuid loaded successfully. Silicon Integrated Systems SIS5595... No VIA VT82C686 Integrated Sensors... No VIA VT8231 Integrated Sensors... No AMD K8 thermal sensors... No AMD Family 10h thermal sensors... No AMD Family 11h thermal sensors... No AMD Family 12h and 14h thermal sensors... No AMD Family 15h thermal sensors... Success! (driver `k10temp') AMD Family 16h thermal sensors... No

ł

Now follows a summary of the probes I have just done. Just press ENTER to continue:

Driver `k10temp' (autoloaded):
 \* Chip `AMD Family 15h thermal sensors' (confidence: 9)
No modules to load, skipping modules configuration.
Unloading cpuid... OK

Motherboard: Gigabyte F2A55M-HD2 CPU: Quad core - AMD A10-5800K APU

Aunque continuamente se actualizan los drivers para esta aplicación, lamentablemente no todos los tipos de hardware están bien soportados y en ocaciones la información brindada es confusa o no refleja exactamente la lectura real de los sensores.

| usuario:~    |          |                                                                          |
|--------------|----------|--------------------------------------------------------------------------|
| \$ sensors   |          |                                                                          |
| coretemp-isa | -0000    |                                                                          |
| Adapter: ISA | adapter  |                                                                          |
| Core 0:      | +39.0°C  | (high = +86.0°C, crit = +100.0°C)                                        |
| Core 1:      | +39.0°C  | (high = +86.0°C, crit = +100.0°C)                                        |
| it8718-isa-0 | 290      |                                                                          |
| Adapter: ISA | adapter  |                                                                          |
| in0:         | +1.15 V  | (min = +0.00  V, max = +4.08  V)                                         |
| in1:         | +1.84 V  | (min = +0.00  V, max = +4.08  V)                                         |
| in2:         | +3.34 V  | (min = +0.00  V, max = +4.08  V)                                         |
| in3:         | +4.08 V  | (min = +0.00 V, max = +4.08 V) ALARM                                     |
| in4:         | +3.12 V  | (min = +0.00  V, max = +4.08  V)                                         |
| in5:         | +0.00 V  | (min = +0.00  V, max = +4.08  V)  ALARM                                  |
| in6:         | +1.30 V  | (min = +0.00  V, max = +4.08  V)                                         |
| in7:         | +4.08 V  | (min = +0.00  V, max = +4.08  V)  ALARM                                  |
| Vbat:        | +2.94 V  |                                                                          |
| fan1:        | 795 RPM  | (min = 0  RPM)                                                           |
| fan2:        | 0 RPM    | (min = 0  RPM)                                                           |
| fan3:        | 0 RPM    | (min = 0  RPM)                                                           |
| temp1:       | -55.0°C  | $(low = +127.0^{\circ}C, high = +127.0^{\circ}C)$ sensor = thermistor    |
| temp2:       | -2.0°C   | $(low = +127.0^{\circ}C, high = +127.0^{\circ}C)$ sensor = thermistor    |
| temp3:       | +28.0°C  | $(low = +127.0^{\circ}C, high = +127.0^{\circ}C)$ sensor = thermal diode |
| cpu0_vid:    | +1.325 V |                                                                          |
| intrusion0:  | 0K       |                                                                          |

Motherboard: Gigabyte 945GCM-S2C CPU: Dual core - Intel Pentium Dual E2180

| Referen    | cias                                                                   |
|------------|------------------------------------------------------------------------|
| Core 0/1   | temperatura de los núcleos del procesador                              |
| Vbat       | voltaje de la batería.                                                 |
| fan1       | velocidad de rotación del ventilador del microprocesador               |
| cpu0_vid   | voltaje del procesador                                                 |
| temp3      | temperatura de la placa madre.                                         |
| intrusion0 | algunas placas madres soportan un conector para detección de           |
|            | intrusión en el chasis y brindan información si éste fue abierto o no. |

**İNXİ** - command line system information script for console and IRC Este programa es muy sencillo de utilizar y es muy bueno para tener un resumen de todo nuestro hardware. Se puede elegir qué mostrar y cuánta información queremos que nos brinde. Algo interesante es que puede ser usado junto a algunos programas de chat IRC para, por ejemplo, compartir su salida en un foro.

| usuario:-               | ~                                                                                                    |
|-------------------------|----------------------------------------------------------------------------------------------------|
| <mark>\$</mark> inxi -v | 80 - F - z - c 19                                                                                                    |
| Svstem:                 | Host: usuario-pc Kernel: 4.11.7-1 x86 64 (64 bit)                                                                                                    |
|                         | Desktop: KDE Plasma 5.10.3 Distro: KaOS (2017)                                                                                                    |
| Machine:                | Device: desktop System: Gigabyte product: N/A                                                                                                    |
|                         | Mobo: Gigabyte model: F2A55M-HD2 v: x.x                                                                                                    |
|                         | BIOS: American Megatrends v: F4 date: 04/09/2013                                                                                                    |
| CPU:                    | Quad core AMD A10-5800K APU with Radeon HD Graphics (-MCP-) cache: 8192 KB<br>clock speeds: max: 3800 MHz 1: 3800 MHz 2: 3800 MHz 3: 3800 MHz 4: 3800 MHz |
| Graphics:               | Card: Advanced Micro Devices [AMD/ATI] Trinity [Radeon HD 7660D]                                                                                          |
|                         | Display Server: x11 (X.Org 1.19.3) drivers: ati,radeon (unloaded: modesetting,vesa)                                                                       |
|                         | Resolution: 1920x1080@60.00hz                                                                                                    |
|                         | OpenGL: renderer: Gallium 0.4 on AMD ARUBA (DRM 2.49.0 / 4.11.7-1, LLVM 4.0.1)                                                                            |
| Audia                   | Version: 4.1 Mesa 17.1.4                                                                                                    |
| Audio:                  | Lard-1 Advanced Micro Devices [AMD] FCH Azalia Controller                                                                                                 |
|                         | Card-2 Advanced Micro Devices [AMD/ATI] Trinity HDMI Audio Controller                                                                                     |
|                         | driver, snd hda intel                                                                                                    |
|                         | Sound: Advanced Linux Sound Architecture v: k4.11.7-1                                                                                                    |
| Network:                | Card-1: Realtek RTL8111/8168/8411 PCI Express Gigabit Ethernet Controller                                                                                 |
|                         | driver: r8169                                                                                                    |
|                         | <pre>IF: enp1s0 state: up speed: 100 Mbps duplex: full mac: <filter></filter></pre>                                                                       |
|                         | Card-2: Qualcomm Atheros AR9485 Wireless Network Adapter                                                                                                  |
|                         | driver: ath9k                                                                                                    |
| Duringen                | IF: wLp2sU state: down mac: <filter></filter>                                                                                                    |
| Drives:                 | HDD TOLdt SIZE: 4880.00B (27.2% USED)                                                                                                    |
|                         | $ID_2$ : /dev/sda model: NINGSTON_SV50055 SIZE: IZ0.005                                                                                                   |
|                         | ID-3: /dev/sdd model: WDC WD7500A7RX size: 750.2GB                                                                                                    |
|                         | ID-4: /dev/sdc model: ST1000DM003 size: 1000.2GB                                                                                                    |
|                         | ID-5: USB /dev/sdf model: STORE N GO size: 15.6GB                                                                                                    |
| Partition:              | ID-1: / size: 21G used: 17G (81%) fs: ext4 dev: /dev/sda6                                                                                                 |
| Sensors:                | System Temperatures: cpu: 33.4C mobo: N/A gpu: 11.0<br>Fan Speeds (in rpm): cpu: N/A                                                                      |
| Info:                   | Processes: 194 Uptime: 6 min Memory: 844.7/5994.5MB                                                                                                    |
|                         | Client: Shell (bash) inxi: 2.3.23                                                                                                    |
|                         |                                                                                                    |

#### \_\_\_Referencias \_\_\_\_

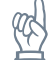

- -y 80 limita el ancho de la salida a 80 caracteres
- -F muestra una información completa del sistema
- z agrega un filtro a la información sensible que puede utilizarse para identificarnos, como la dirección IP, MAC o localización.
- -c 19 usa el esquema de color 19 (hay varios disponibles)

System:

Nombre del equipo, versión del Kernel, entorno gráfico y el nombre de la distribución. Machine:

Tipo de dispositivo, Marca y modelo de la motherboard y del BIOS. **CPU**:

Marca y modelo del procesador, junto a algunas características. **Graphics**:

Modelo de la tarjeta gráfica (en este caso, incorporada en el procesador), versión del servidor gráfico, controladores y demás software necesario para manejar la interfaz gráfica. **Audio**:

Similar al anterior, pero relacionada al sonido.

Network:

Marca y modelo de las tarjetas de red junto a algunas características. La dirección MAC no se muestra debido a la opción – z

**Drives**:

Identificación, modelo y capacidad de los dispositivos de almacenamiento.

Partition:

Información de la partición donde está instalado el sistema operativo.

Sensors:

Muestra temperatura del CPU, motherboard y GPU, y velocidad de los ventiladores. Depende de la aplicación sensors. (en este caso, el procesador y la placa madre no están bien soportados por la aplicación y el resultado difiere del real) **Info:** 

Muestra los procesos en ejecución; tiempo que lleva encendida la PC, uso de la RAM y desde dónde está siendo ejecutado inxi y su versión.

Para obtener información acerca de la memoria, inxi hace uso del comando dmidecode y es necesario ejecutarlo con privilegios de administrador con la opción -m.

Las xxx agregan más datos como el ancho de bus, fabricante, número de serie.

```
root:~
# inxi -y80 -mxxx -c19
Memory: Used/Total: 848.3/5994.5MB
Array-1 capacity: 16 GB (est) devices: 4 EC: None
Device-1: Node0_Dimm0 size: No Module Installed type: N/A
bus width: 64 bits
Device-2: Node0_Dimm1 size: 4 GB speed: 1600 MT/s
type: DDR3 (Synchronous Unbuffered (Unregistered)) bus width: 64 bits
manufacturer: Kingston part: KHX2133C11D3/ serial: 733DF931
Device-3: Node0_Dimm2 size: No Module Installed type: N/A
bus width: 64 bits
Device-4: Node0_Dimm3 size: 4 GB speed: 1600 MT/s
type: DDR3 (Synchronous Unbuffered (Unregistered)) bus width: 64 bits
Device-4: Node0_Dimm3 size: 4 GB speed: 1600 MT/s
type: DDR3 (Synchronous Unbuffered (Unregistered)) bus width: 64 bits
Device-4: Node0_Dimm3 size: 4 GB speed: 1600 MT/s
type: DDR3 (Synchronous Unbuffered (Unregistered)) bus width: 64 bits
manufacturer: Kingston part: KHX2133C11D3/ serial: 733DF631
```

Otras herramientas similares son: hwinfo, report-hw, dmidecode, discover, lshw, pero sus salidas son muy extensas -muestran la misma información con más detalle- y en la mayoría de los casos no será necesario. También existe hardinfo, con interfaz gráfica, que además puede hacer unas pruebas de rendimiento del equipo. Algunos ejemplos:

Si quisieramos saber el idioma soportado por la BIOS, podemos ejecutar:

#### Para ver detalles del monitor conectado a la PC:

```
usuario:~
$ hwinfo --monitor
28: None 00.0: 10002 LCD Monitor
 [Created at monitor.125]
 Unique ID: rdCR.ugC20IITkrC
 Parent ID: vSkL.lu2xvhKVlt3
 Hardware Class: monitor
 Model: "SAMSUNG S23C350"
 Vendor: SAM "SAMSUNG"
 Resolution: 1920x1080@60Hz
 Size: 510x287 mm
 Year of Manufacture: 2012
 Driver Info #0:
   Max. Resolution: 1920x1080
   Vert. Sync Range: 50-75 Hz
   Hor. Sync Range: 30-81 kHz
   Bandwidth: 148 MHz
 Config Status: cfg=new, avail=yes, need=no, active=unknown
 Attached to: #18 (VGA compatible controller)
```

## smartctl - Control and Monitor Utility for SMART Disks

Esta herramienta nos permite ver el estado de nuestro HDD o SSD, gracias a la tecnología SMART.<sup>7</sup> Imprescindible para detectar fallos de los componentes internos (motor, cabezal o celdas); errores de lectura/escritura, sectores dañados, entre otros. En fin, toda aquella información que nos permita saber si nuestro dispositivo funciona bien y cuánta vida útil le queda.

A continuación vemos la salida completa para un disco duro, dividida en secciones. Como primera parte nos muestra la marca, el modelo del disco, su capacidad y también la fecha y hora en que se ejecutó la aplicación. Luego nos muestra el estado SMART del dipositivo y, en otra sección, los atributos del mismo.

Cabe aclarar que cada fabricante tiene su propia manera de asignar los nombres de los atributos y puede suceder que un mismo atributo esté asignado en dos ID diferentes o que para un ID en particular, el fabricante haya designado un nombre o atributo que no existe en otros dispositivos o bien, estén en un lugar distinto. Además, los valores mostrados también pueden variar (cada fabricante tiene su manera de *medir*).

root:~ # smartctl --all /dev/sda smartctl 6.4 2014-10-07 r4002 [i686-linux-3.16.0-4-686-pae] (local build) Copyright (C) 2002-14, Bruce Allen, Christian Franke, www.smartmontools.org === START OF INFORMATION SECTION === Western Digital Caviar Blue Serial ATA Model Family: Device Model: WDC WD1600AABS-00PRA0 Serial Number: WD-WMAP9E955903 LU WWN Device Id: 5 0014ee 0008fdb04 Firmware Version: 05.06H05 User Capacity: 160.041.885.696 bytes [160 GB] Sector Size: 512 bytes logical/physical Device is: In smartctl database [for details use: -P show] ATA Version is: ATA/ATAPI-7 (minor revision not indicated) Sat Jun 17 10:57:32 2017 -03 Local Time is: SMART support is: Available - device has SMART capability. SMART support is: Enabled === START OF READ SMART DATA SECTION === SMART overall-health self-assessment test result: PASSED

1

<sup>7</sup> S.M.A.R.T. (Self Monitoring Analysis and Reporting Technology): tecnología que permite detectar y reportar fallos en un disco duro o dispositivo de estado sólido.

| SMART Attributes Data | Structure  | revis | ion nu | umber: 3 | 16       |         |             |           |
|-----------------------|------------|-------|--------|----------|----------|---------|-------------|-----------|
| Vendor Specific SMART | Attributes | with  | Three  | sholds:  |          |         |             |           |
| ID# ATTRIBUTE_NAME    | FLAG       | VALUE | WORST  | THRESH   | TYPE     | UPDATED | WHEN_FAILED | RAW_VALUE |
| 1 Raw_Read_Error_Rate | 0x000f     | 200   | 200    | 051      | Pre-fail | Always  | -           | 0         |
| 3 Spin Up Time        | 0x0003     | 160   | 155    | 021      | Pre-fail | Always  | -           | 2958      |

| 3   | Spin_up_lime            | 0X0003 | 100 | 155 | 021 | Pre-tail | Always  | - | 2958  |
|-----|-------------------------|--------|-----|-----|-----|----------|---------|---|-------|
| 4   | Start_Stop_Count        | 0x0032 | 096 | 096 | 000 | Old_age  | Always  | - | 4025  |
| 5   | Reallocated_Sector_Ct   | 0x0033 | 200 | 200 | 140 | Pre-fail | Always  | - | 0     |
| 7   | Seek_Error_Rate         | 0x000e | 200 | 200 | 051 | Old_age  | Always  | - | 0     |
| 9   | Power_On_Hours          | 0x0032 | 085 | 085 | 000 | 0ld_age  | Always  | - | 11592 |
| 10  | Spin_Retry_Count        | 0x0012 | 100 | 100 | 051 | 0ld_age  | Always  | - | 0     |
| 11  | Calibration_Retry_Count | 0x0012 | 100 | 100 | 051 | 0ld_age  | Always  | - | 0     |
| 12  | Power_Cycle_Count       | 0x0032 | 097 | 097 | 000 | 0ld_age  | Always  | - | 3947  |
| 192 | Power-Off_Retract_Count | 0x0032 | 200 | 200 | 000 | 0ld_age  | Always  | - | 404   |
| 193 | Load_Cycle_Count        | 0x0032 | 199 | 199 | 000 | 0ld_age  | Always  | - | 4026  |
| 194 | Temperature_Celsius     | 0x0022 | 115 | 102 | 000 | 0ld_age  | Always  | - | 28    |
| 196 | Reallocated_Event_Count | 0x0032 | 200 | 200 | 000 | 0ld_age  | Always  | - | 0     |
| 197 | Current_Pending_Sector  | 0x0012 | 200 | 200 | 000 | 0ld_age  | Always  | - | 0     |
| 198 | Offline_Uncorrectable   | 0x0010 | 200 | 200 | 000 | 0ld_age  | Offline | - | 0     |
| 199 | UDMA_CRC_Error_Count    | 0x003e | 200 | 200 | 000 | 0ld_age  | Always  | - | 33886 |
| 200 | Multi_Zone_Error_Rate   | 0×0008 | 200 | 200 | 051 | 0ld_age  | Offline | - | 0     |
|     |                         |        |     |     |     |          |         |   |       |

#### SMART Error Log Version: 1 No Errors Logged

|   | Ret | ferencias                          | (C)                                                                |
|---|-----|------------------------------------|--------------------------------------------------------------------|
|   | ID# | ATTRIBUTE_NAME                     | Identificador y nombre de los atributos                            |
| t | 1   | Raw_Read_Error_Rate                | Errores ocurridos durante la lectura del disco                     |
| t | 3   | Spin_Up_Time                       | Tiempo desde 0 RPM hasta que esté completamente funcional (en ms)  |
|   | 4   | Start_Stop_Count                   | Numero de Inicios/Paradas del disco                                |
| ł | 5   | Reallocated_Sector_Ct              | Cantidad de sectores reasignados.                                  |
|   | 7   | Seek_Error_Rate                    | Frecuencia de errores en posicionamiento.                          |
|   | 9   | Power_On_Hours                     | Contador de horas en funcionamiento.                               |
| ł | 10  | Spin_Retry_Count                   | Número de intentos de arranque (cuando falla al primer intento)    |
| t | 11  | Calibration_Retry_Count            | Número de intentos de calibración (cuando falla al primer intento) |
|   | 12  | Power_Cycle_Count                  | Contador de ciclos de Encendido/Apagado                            |
| t | 192 | <pre>Power-Off_Retract_Count</pre> | Número de apagados de emergencia                                   |
| t | 193 | Load_Cycle_Count                   | Contador de ciclos de carga/descarga (posicionamiento del cabezal) |
| t | 194 | Temperature_Celsius                | Temperatura actual del disco (en grados Celcius)                   |
| ł | 196 | Reallocated_Event_Count            | Número de operaciones de reasignación de sectores.                 |
| ł | 197 | Current_Pending_Sector             | Sectores "inestables" (esperando a ser reasignados)                |
| ł | 198 | Offline_Uncorrectable              | Número de errores sin corregir                                     |
| t | 199 | UDMA_CRC_Error_Count               | Contador de errores de transferencia de datos                      |
| t | 200 | Multi_Zone_Error_Rate              | Contador de errores durante la escritura en un sector.             |

RAW\_VALUE Muestra el valor actual de cada atributo. Por ejemplo, en 194, la temperatura (28°C)

Valores recomendados: bajos. Un valor alto indica que el dispositivo es más propenso a fallar.
! Este atributo es un indicador de fallo. Tenerlo en cuenta para predecir posibles roturas.

## hddtemp - Utility to monitor hard drive temperature

Con esta aplicación podemos monitorear la temperatura de los discos duros que soporten S.M.A.R.T.

root:~
# hddtemp /dev/sda
/dev/sda: KINGSTON SV300S37A120G: 20°C

## fdisk - manipulate disk partition table

Es un programa guiado por menús que sirve para ver y manejar tablas de particiones. Si sólo queremos obtener las tablas de particiones de un dispositivo, podemos ejecutarlo con el parámetro -1

root:~
# fdisk -l
Disco /dev/sdd: 698,7 GiB, 750156374016 bytes, 1465149168 sectores
Unidades: sectores de 1 \* 512 = 512 bytes
Tamaño de sector (lógico/físico): 512 bytes / 4096 bytes
Tamaño de E/S (mínimo/óptimo): 4096 bytes / 4096 bytes
Tipo de etiqueta de disco: gpt
Identificador del disco: A2B5810F-2036-45B9-B9B9-1C90CCB12C1D

Disposit. Comienzo Final Sectores Tamaño Tipo /dev/sdd1 2048 1465147391 1465145344 698,7G Sistema de ficheros de Linux

Disco /dev/sdc: 931,5 GiB, 1000204886016 bytes, 1953525168 sectores Unidades: sectores de 1 \* 512 = 512 bytes Tamaño de sector (lógico/físico): 512 bytes / 4096 bytes Tamaño de E/S (mínimo/óptimo): 4096 bytes / 4096 bytes Tipo de etiqueta de disco: dos Identificador del disco: 0x0002effb

Disposit. Inicio Comienzo Final Sectores Tamaño Id Tipo /dev/sdc1 2048 1953523711 1953521664 931,5G 83 Linux

Disco /dev/sdb: 2,7 TiB, 3000592982016 bytes, 5860533168 sectores Unidades: sectores de 1 \* 512 = 512 bytes Tamaño de sector (lógico/físico): 512 bytes / 4096 bytes Tamaño de E/S (mínimo/óptimo): 4096 bytes / 4096 bytes Tipo de etiqueta de disco: dos Identificador del disco: 0x000e3e35

 Disposit.
 Inicio
 Comienzo
 Final
 Sectores
 Tamaño
 Id
 Tipo

 /dev/sdb1
 2048
 1242435583
 124243536
 592,4G
 83
 Linux

 /dev/sdb2
 1242435584
 2484869119
 1242433536
 592,4G
 7
 HPFS/NTFS/exFAT

 /dev/sdb3
 2484869120
 5860532223
 3375663104
 1,6T
 83
 Linux

Ejemplo de su uso interactivo, indicando el dispositivo con el que vamos a trabajar.

root:~
# fdisk /dev/sdd

Bienvenido a fdisk (util-linux 2.30). Los cambios solo permanecerán en la memoria, hasta que decida escribirlos. Tenga cuidado antes de utilizar la orden de escritura.

Orden (m para obtener ayuda): m

Ayuda:

#### General

- d borra una partición
- F lista el espacio libre no particionado
- l lista los tipos de particiones conocidos
- n añade una nueva partición
- p muestra la tabla de particiones
- t cambia el tipo de una partición
- v verifica la tabla de particiones
- i imprime información sobre una partición

#### **Miscelánea**

- m muestra este menú
- x funciones adicionales (sólo para usuarios avanzados)

#### Script

- I carga la estructura del disco de un fichero de script sfdisk
- 0 vuelca la estructura del disco a un fichero de script sfdisk

#### Guardar y Salir

- w escribe la tabla en el disco y sale
- q sale sin guardar los cambios

#### Crea una nueva etiqueta

g crea una nueva tabla de particiones GPT vacía G crea una nueva tabla de particiones SGI (IRIX) vacía o crea una nueva tabla de particiones DOS vacía s crea una nueva tabla de particiones Sun vacía

Orden (m para obtener ayuda): p Disco /dev/sdd: 698,7 GiB, 750156374016 bytes, 1465149168 sectores Unidades: sectores de 1 \* 512 = 512 bytes Tamaño de sector (lógico/físico): 512 bytes / 4096 bytes Tamaño de E/S (mínimo/óptimo): 4096 bytes / 4096 bytes Tipo de etiqueta de disco: gpt Identificador del disco: A2B5810F-2036-45B9-B9B9-1C90CCB12C1D

Disposit. Comienzo Final Sectores Tamaño Tipo /dev/sddl 2048 1465147391 1465145344 698,7G Sistema de ficheros de Linux

## cfdisk - display or manipulate a disk partition table

Permite manejar tablas de particiones con una interfaz amigable. Para opciones avanzadas, es mejor usar fdisk. También está GNU parted, aunque en ese caso, recomiendo usar las versiones gráficas: KDE Partition Manager o GNOME Partition Editor (disponible en *LiveCD*).

Para usar cfdisk debemos ejecutarlo como root, indicando el dispositivo con el que queremos trabajar.

root:~
# cfdisk /dev/sdf

\_\_\_\_cfdisk \_ Pantalla inicial \_\_\_\_\_\_

Disco: /dev/sdf Tamaño: 14,6 GiB, 15619588096 bytes, 30507008 sectores Etiqueta: dos, identificador: 0x0a6e0206

|    | Disposit. | Inicio | Comienzo | Final    | Sectores | Tamaño | Id Tipo  |
|----|-----------|--------|----------|----------|----------|--------|----------|
| >> | /dev/sdfl |        | 2048     | 30507007 | 30504960 | 14,6G  | 83 Linux |

| Tipo de partición: Li   | nux (83)    |           |         |          |                |            |
|-------------------------|-------------|-----------|---------|----------|----------------|------------|
| [Iniciable] [ Suprimir] | [ Salir ]   | [ Tipo    | ] [     | Ayuda    | ] [ Escribir ] | [ Vuelca ] |
|                         | Sale del pr | ograma si | n escr: | ibir los | s cambios      |            |

#### \_\_\_ cfdisk \_ Menú de ayuda \_\_\_\_

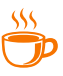

cfdisk es un programa de particiones de disco basado en curses. Permite crear, suprimir y modificar particiones en dispositivo de bloques. 0rden Significado - - - - ------Conmuta el indicador de iniciable de la partición actual b d Suprime la partición actual Imprime esta pantalla h Crea una nueva partición a partir del espacio libre n Sale del programa sin escribir la tabla de particiones q Corrige el orden de las particiones (solo cuando hay desajuste) S Cambia el tipo de partición t Vuelca la estructura del disco a un fichero de script compatible con sfdisk u W Escribe la tabla de particiones en el disco (W debe teclearse en mayúsculas). Esta operación de escritura puede causar la destrucción de datos del disco, por lo que debe confirmarla o rechazarla Muestra/oculta información adicional sobre una partición е х Flecha arriba Desplaza el cursor a la partición anterior Flecha abajo Desplaza el cursor a la partición siguiente Flecha izquierda Desplaza el cursor a la opción de menú anterior Flecha derecha Desplaza el cursor a la opción de menú siguiente Nota: todas las órdenes pueden escribirse en mayúsculas o minúsculas (salvo W para operaciones de escritura).

Utilice lsblk(8) o partx(8) para ver más detalles del dispositivo.

Copyright (C) 2014-2017 Karel Zak <kzak@redhat.com>

#### Pulse una tecla para continuar.

**photorec** - Recover lost files from harddisk, digital camera and cdrom Excelente herramienta para recuperar archivos borrados del disco duro, un CDRom o imágenes de la memoria de una cámara digital. No tiene en cuenta el sistema de archivos, por lo que es una buena alternativa cuando una partición se ha borrado por accidente o esté dañada.

#### \_\_ Advertencia \_\_\_\_

P

Es altamente recomendable que inmediatamente después de borrar un archivo por accidente o darnos cuenta de una falla en el dispositivo, no se siga escribiendo en él, para evitar que se sobreescriban los datos. Tampoco hay que usar esa partición como destino para los archivos recuperados.

Antes de comenzar, es recomendable crear un directorio donde se van a guardar los archivos recuperados. Debemos tener en cuenta el tamaño en disco que eso requiere y lo más importante <u>NO usar la partición que tiene los archivos perdidos</u>.

Con /log creamos un archivo de log en el directorio actual.

Con /d indicamos el directorio donde serán guardados los archivos.

/dev/sdf1 es el dispositivo que queremos escanear.

Si no especificamos el directorio de salida o el dispositivo, lo podremos elegir una vez iniciado el programa.

root:/home/usuario/Documentos
# photorec /log /d recuperados /dev/sdf1

# \_\_\_Atajos de teclado \_\_\_\_\_ La aplicación es bastante intuitiva y nos guia paso a paso. Para acceder a los menús, nos movemos con: ↑, ↓, ←, → Para aceptar: ← Para salir o volver al menú anterior: q Para modificar las opciones: ←, → o \_\_\_\_\_

#### \_\_\_ photorec \_ Paso 1: elegimos el medio a escanear \_\_\_\_\_

PhotoRec 6.14, Data Recovery Utility, July 2013 Christophe GRENIER <grenier@cgsecurity.org> http://www.cgsecurity.org

PhotoRec is free software, and comes with ABSOLUTELY NO WARRANTY.

Select a media (use Arrow keys, then press Enter): >Disk /dev/sdf1 - 15 GB / 14 GiB (RO) - Verbatim STORE N GO

#### >[Proceed ] [ Quit ]

Note:

Disk capacity must be correctly detected for a successful recovery. If a disk listed above has incorrect size, check HD jumper settings, BIOS detection, and install the latest OS patches and disk drivers.

\_\_\_ photorec \_ Paso 2: elegimos los tipos de archivos que queremos recuperar \_\_\_\_\_

PhotoRec 6.14, Data Recovery Utility, July 2013 Christophe GRENIER <grenier@cgsecurity.org> http://www.cgsecurity.org

Disk /dev/sdf1 - 15 GB / 14 GiB (RO) - Verbatim STORE N GO

|   | Partition | St | art |   | Ei    | nd | Si | ze in sect | ors     |       |
|---|-----------|----|-----|---|-------|----|----|------------|---------|-------|
|   | Unknown   | 0  | 0   | 1 | 14886 | 63 | 32 | 30488576   | [Whole  | disk] |
| > | P NTFS    | 0  | 0   | 1 | 14886 | 63 | 32 | 30488576   | [verbat | im]   |

[ Search ] [Options ] >[File Opt] [ Quit ] Modify file options

Para activar/desactivar los tipos de archivos:  $\leftarrow$ ,  $\rightarrow$  o Guardar cambios con b y volver al menú PhotoRec 7.1-WIP, Data Recovery Utility, August 2016 Christophe GRENIER <grenier@cgsecurity.org> http://www.cgsecurity.org PhotoRec will try to locate the following files Previous [X] ext ext2/ext3/ext4 Superblock [ ] ext ext2/ext3/ext4 Filesystem [] fat FAT [X] fbf SymBackup [X] fbk Microsoft Dynamics NAV (MS Navision) [X] fcp Final Cut Pro [X] fcs Flow Cytometry Standard 3.0 [X] fdb Microsoft Dynamics NAV (MS Navision) [] fds fwNES Disk Image (with header) [X] fh10 Macromedia Freehand 10 [X] fh5 Macromedia Freehand 5 [X] sparseimage Filevault [X] fits Flexible Image Transport System >[X] flac FLAC audio [X] flp Fruity Loop [X] flv Macromedia [X] fob Microsoft Dynamics NAV (MS Navision) [X] fos Fallout 4 Savegame Next Press **s** to disable all file families, **b** to save the settings >[ Quit ]

Return to main menu

#### \_\_\_ photorec \_ Paso 3: elegimos la partición \_\_\_

PhotoRec 6.14, Data Recovery Utility, July 2013 Christophe GRENIER <grenier@cgsecurity.org> http://www.cgsecurity.org

Disk /dev/sdf1 - 15 GB / 14 GiB (RO) - Verbatim STORE N GO

|   | Partition | St | art |   | E     | nd | 9  | Size in sect | ors     |       |
|---|-----------|----|-----|---|-------|----|----|--------------|---------|-------|
|   | Unknown   | Θ  | 0   | 1 | 14886 | 63 | 32 | 30488576     | [Whole  | disk] |
| > | P NTFS    | 0  | 0   | 1 | 14886 | 63 | 32 | 30488576     | [verbat | tim]  |

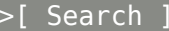

>[ Search ] [Options ] [File Opt] [ Quit ] Start file recovery

| photorec _ Paso 4: elegimos el sistema de archivos de la partición                                                                                                    |
|----------------------------------------------------------------------------------------------------|
| PhotoRec 6.14, Data Recovery Utility, July 2013<br>Christophe GRENIER <grenier@cgsecurity.org><br/>http://www.cgsecurity.org</grenier@cgsecurity.org>                                                 |
| P NTFS 0 0 1 14886 63 32 30488576 [verbatim]                                                                                                    |
| To recover lost files, PhotoRec need to know the filesystem type where the file were stored:<br>[ ext2/ext3 ] ext2/ext3/ext4 filesystem<br>>[ Other ] FAT/NTFS/HFS+/ReiserFS/                         |
| photorec _ Paso 5: seleccionamos dónde buscar los archivos                                                                                                    |
| Free: espacio no atribuído. Sólo se recuperan archivos eliminados.<br>Whole: escanear la partición completa (útil si el dispositivo está dañado).                                                     |
| PhotoRec 6.14, Data Recovery Utility, July 2013<br>Christophe GRENIER <grenier@cgsecurity.org><br/>http://www.cgsecurity.org</grenier@cgsecurity.org>                                                 |
| P NTFS 0 0 1 14886 63 32 30488576 [verbatim]                                                                                                    |
| Please choose if all space need to be analysed:<br>>[ Free ] Scan for file from NTFS unallocated space only<br>[ Whole ] Extract files from whole partition                                           |
| photorec _ Paso 6: esperamos a que termine                                                                                                    |
| PhotoRec 6.14, Data Recovery Utility, July 2013<br>Christophe GRENIER <grenier@cgsecurity.org><br/>http://www.cgsecurity.org</grenier@cgsecurity.org>                                                 |
| Disk /dev/sdf1 - 15 GB / 14 GiB (RO) - Verbatim STORE N GO<br>Partition Start End Size in sectors<br>P NTFS 0 0 1 14886 63 32 30488576 [verbatim]                                                     |
| Pass 1 - Reading sector 50584/30488576, 83 files found<br>Elapsed time 0h00m12s - Estimated time to completion 2h00m20<br>a: 74 recovered<br>png: 4 recovered<br>tx?: 4 recovered<br>pdf: 1 recovered |

#### \_\_\_ photorec \_ o podemos cancelar... \_\_

PhotoRec 6.14, Data Recovery Utility, July 2013 Christophe GRENIER <grenier@cgsecurity.org> http://www.cgsecurity.org

Answer Y to really Quit, N to resume the recovery

PhotoRec 6.14, Data Recovery Utility, July 2013 Christophe GRENIER <grenier@cgsecurity.org> http://www.cgsecurity.org

Disk /dev/sdf1 - 15 GB / 14 GiB (R0) - Verbatim STORE N GO<br/>PartitionStartEndSize in sectorsP NTFS00114886633230488576[verbatim]

200 files saved in recuperados directory. Recovery aborted by the user.

#### [ Quit ]

\_\_\_ photorec \_ ... y reanudar en otro monento \_\_

PhotoRec 6.14, Data Recovery Utility, July 2013 Christophe GRENIER <grenier@cgsecurity.org> http://www.cgsecurity.org

Continue previous session ? (Y/N)

Los archivos son guardados en sub directorios *recup\_dir.1*, *recup\_dir.2*, etc. cada uno con su extensión correspondiente, con la salvedad de que no se podrán recuperar los nombres originales.

usuario:~/Documentos/recuperados

| ts recup_dir | .1/          |               |              |              |
|--------------|--------------|---------------|--------------|--------------|
| f0050552.png | f0070896.deb | f0120768.deb  | f0209880.deb | f0272032.deb |
| f0050560.png | f0071136.deb | f0121144.html | f0210248.deb | f0273560.deb |
| f0050568.pdf | f0071296.deb | f0130688.deb  | f0229584.deb |              |
| f0050576.png | f0071496.txt | f0133944.html | f0230504.deb | report.xml   |
|              |              |               |              |              |

**ntfsundelete** - recover a deleted file from an NTFS volume. Nos permite recuperar archivos borrados de una partición NTFS de una manera rápida. Es necesario que el volúmen esté desmontado y se recomienda guardar los archivos recuperados en un directorio aparte, por razones de seguridad.

Para ver los archivos borrados, simplemente indicamos el dispositivo a escanear.

| <mark>root:</mark> ~<br># ntfsundelete /dev/sdf1 |       |      |            |       |            |                             |  |  |  |  |
|--------------------------------------------------|-------|------|------------|-------|------------|-----------------------------|--|--|--|--|
| Inode                                            | Flags | %age | Date       | Time  | Size       | Filename                    |  |  |  |  |
| 16                                               | F     | 0%   | 2017-05-11 | 15:46 | 0          | <none></none>               |  |  |  |  |
| 17                                               | F     | 0%   | 2017-05-11 | 15:46 | 0          | <none></none>               |  |  |  |  |
| 62                                               | F!    | 0%   | 1969-12-31 | 21:00 | 0          | <none></none>               |  |  |  |  |
| 63                                               | F!    | 0%   | 1969-12-31 | 21:00 | 0          | <none></none>               |  |  |  |  |
| 65                                               | FN    | 100% | 2017-05-09 | 15:23 | 4649664512 | debian-8.8.0-i386-DVD-3.iso |  |  |  |  |
| 66                                               | FN    | 100% | 2017-05-09 | 12:31 | 3947823104 | debian-8.8.0-i386-DVD-1.iso |  |  |  |  |

Files with potentially recoverable content: 2

Buscando archivos que coincidan con la terminación "iso" (El \* es un comodín que indica *cero o más caracteres*)

# root:~ # ntfsundelete -s -m '\*iso' /dev/sdf1 Inode Flags %age Date Time Size Filename 65 FN.. 100% 2017-05-09 15:23 4649664512 debian-8.8.0-i386-DVD-3.iso 66 FN.. 100% 2017-05-09 12:31 3947823104 debian-8.8.0-i386-DVD-1.iso

Files with potentially recoverable content: 2

#### Mostrando archivos que fueron alterados en los últimos 2 días

| <mark>root:</mark> ~<br># ntfsundelete /dev/sdb2 -s -t2d |          |              |                          |                |                |                                                      |  |  |  |  |
|----------------------------------------------------------|----------|--------------|--------------------------|----------------|----------------|------------------------------------------------------|--|--|--|--|
| Inode                                                    | Flags    | %age         | Date                     | Time           | Size           | Filename                                             |  |  |  |  |
| 65789<br>65792                                           | FR<br>FN | 100%<br>100% | 2017-07-15<br>2017-07-15 | 11:37<br>00:04 | 298<br>6456468 | La Biblia de Linux.pdf<br>domandoalescritor-2016.pdf |  |  |  |  |

Files with potentially recoverable content: 2

Recuperar un archivo borrado del dispositivo /dev/sdb2, con extensión "pdf", con una probabilidad mínima de ser recuperado del 90% y cuyo tamaño sea entre 3 y 10MB. Guardarlo en /home/usuario/Documentos.

# root:~ # ntfsundelete /dev/sdb2 -m'\*pdf' -p90 -S3m-10m -u -d /home/usuario/Documentos Inode Flags %age Date Time Size Filename 65792 FN.. 100% 2017-07-15 00:04 6456468 domandoalescritor-2016.pdf Undeleted 'domandoalescritor-2016.pdf' successfully. Files with potentially recoverable content: 1

#### \_\_\_Referencias \_\_\_\_\_

-s Busca a través del volúmen NTFS y muestra los archivos que se pueden recuperar.

- -m Filtra los archivos que coincidan con un patrón.
- -t Muestra los archivos que fueron alterados desde un tiempo dado.
   (d= días, w= semanas, m= meses, y= años).
- -p Porcentaje mínimo de contenido recuperable. (mostrado en la columna %age)
- -S Tamaño del archivo detro de un rango separado por '-'. Se pueden agregar sufijos como k, m, g, t para kilobytes, megabytes, gigabytes y terabytes respectivamente.
- -u Seleccionar el modo *undelete*, para recuperar los archivos.
- -d Directorio de destino.

# badblocks - search a device for bad blocks

Poderosa herramienta para buscar sectores defectuosos en una partición del disco. Podemos crear una lista con los bloques dañados y luego usarla con otra herramienta como mke2fs, para formatear el disco ignorando esas zonas (y así darle otra oportunidad al disco antes de archivarlo en un cajón).

Podemos hacer dos tipos de test: de lectura-escritura no destructivo y de escritura destructivo. La diferencia está en que el primero hace una copia de seguridad de cada sector, realiza el test y luego restaura los datos. El segundo, escribe patrones en todos los bloques y luego los compara (¡Cuidado! esto destruye todos los datos del disco).

Algo a tener en cuenta es que el proceso es bastante lento y suele demorar varias horas o hasta un par de días en el modo escritura.

En este caso se trata de una tarjeta de memoria de 2GB

#### root:~

# badblocks -snv -o /home/usuario/Documentos/bloques\_msd /dev/sde
Revisando los bloques dañados en modo lectura-escritura no destructivo
Del bloque 0 al 1931263
Revisando los bloques dañados (prueba de lectura-escritura no destructiva)
Probando con un patrón aleatorio: 0.19% hecho, 0:24 transcurrido. (0/0/0 errores)

📓 <u>Tres horas y cuarenta minutos después...</u>

Paso terminado, se encontraron 0 bloques dañados. (0/0/0 errores)

#### \_\_\_Referencias \_\_\_\_

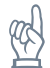

- -n Realiza el test no-destructivo
- -s Muestra el progreso actual
- -v Modo *verbose.* Muestra el número de errores de lectura, escritura y corrupción de datos. En el ejemplo: (0/0/0 errores)
- -o Archivo de salida, donde se guarda la lista de bloques defectuosos.

# testdisk - Scan and repair disk partitions

Una gran herramienta para escanear y reparar particiones. Muy útil para cuando se borra accidentalmente la tabla de particiones de una unidad de almacenamiento. También podremos crear una imagen del disco para luego analizarla con photorec.

Para mostrar su uso, voy a plantear una situación: Imaginemos que /dev/sde es nuestro disco duro...

root:~ # fdisk -l /dev/sde Disco /dev/sde: 14,6 GiB, 15619588096 bytes, 30507008 sectores Unidades: sectores de 1 \* 512 = 512 bytes Tamaño de sector (lógico/físico): 512 bytes / 512 bytes Tamaño de E/S (mínimo/óptimo): 512 bytes / 512 bytes Tipo de etiqueta de disco: dos Identificador del disco: 0x59dfa951 Disposit. Inicio Comienzo Final Sectores Tamaño Id Tipo 4G b W95 FAT32 /dev/sdel 2048 8390655 8388608 /dev/sde2 8390656 10487807 2097152 1G 83 Linux /dev/sde3 10487808 30490623 20002816 9,6G 5 Extendida 2G 82 Linux swap / Solaris /dev/sde5 26296320 30490623 4194304 /dev/sde6 10489856 16781311 6291456 3G 83 Linux 16783360 26294271 9510912 4,5G 83 Linux /dev/sde7 Las entradas de la tabla de particiones no están en el orden del disco. root:~ # testdisk /list /dev/sde TestDisk 7.1-WIP, Data Recovery Utility, August 2016 Christophe GRENIER <grenier@cgsecurity.org> http://www.cgsecurity.org Please wait... Disk /dev/sde - 15 GB / 14 GiB - CHS 14896 64 32 Sector size:512 Model: Verbatim STORE N GO, FW:1100 Disk /dev/sde - 15 GB / 14 GiB - CHS 14896 64 32 Partition Start End Size in sectors 1 P FAT32 0 1 4096 63 32 1 8388608 [primFat32] FAT32, blocksize=4096 2 \* Linux 4097 0 1 5120 63 32 2097152 [primB00T] ext2 blocksize=4096 Large\_file Sparse\_SB 3 E extended 5121 1 14887 63 32 20002816 0 2 X extended 5121 0 8193 63 32 6293503 1 8193 6 L Linux 5122 0 63 32 6291456 [extRAIZ] ext4 blocksize=4096 Large\_file Sparse\_SB X extended 8194 0 1 12838 63 32 9512960 8195 0 1 12838 63 32 7 L Linux 9510912 [extHOME] XFS CRC enabled, blocksize=4096 0 1 14887 63 32 4194304 5 L Linux Swap 12840 SWAP2 version 1, pagesize=4096

y queremos hacer algunos cambios en las particiones...

root:~
# fdisk /dev/sde

#### Bienvenido a fdisk (util-linux 2.30).

Los cambios solo permanecerán en la memoria, hasta que decida escribirlos. Tenga cuidado antes de utilizar la orden de escritura.

Orden (m para obtener ayuda): o Se ha creado una nueva etiqueta de disco DOS con el identificador de disco 0x2cc6c986.

Orden (m para obtener ayuda): w Se ha modificado la tabla de particiones. Llamando a ioctl() para volver a leer la tabla de particiones. Se están sincronizando los discos.

Pero por accidente borramos la tabla de particiones dejándola totalmente en blanco...

#### root:~

# fdisk -l /dev/sde Disco /dev/sde: 14,6 GiB, 15619588096 bytes, 30507008 sectores Unidades: sectores de 1 \* 512 = 512 bytes Tamaño de sector (lógico/físico): 512 bytes / 512 bytes Tamaño de E/S (mínimo/óptimo): 512 bytes / 512 bytes Tipo de etiqueta de disco: dos Identificador del disco: 0x2cc6c986

#### root:~

# testdisk /list /dev/sde TestDisk 7.1-WIP, Data Recovery Utility, August 2016 Christophe GRENIER <grenier@cgsecurity.org> http://www.cgsecurity.org Please wait... Disk /dev/sde - 15 GB / 14 GiB - CHS 14896 64 32 Sector size:512 Model: Verbatim STORE N GO, FW:1100 Disk /dev/sde - 15 GB / 14 GiB - CHS 14896 64 32 Partition Start End Size in sectors

*Después de recuperarnos de nuestro ataque de pánico y tomarnos un momento para pensar en frío, veremos cómo solucionar el problema. No sin antes recordar una gran lección:* 

\_\_\_ Antes que nada... \_\_\_\_\_\_

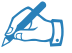

🐵 Siempre hacer una copia de seguridad antes de modificar algo.

📓 Detenernos a pensar y entender qué estamos haciendo, antes de hacerlo.

ം Revisar tres veces antes de tocar nada y una vez más antes de apretar Enter.

#### testdisk Paso 1: elegimos el medio a escanear

TestDisk 7.1-WIP, Data Recovery Utility, August 2016 Christophe GRENIER <grenier@cgsecurity.org> http://www.cgsecurity.org

TestDisk is free software, and comes with ABSOLUTELY NO WARRANTY.

Select a media (use Arrow keys, then press Enter): >Disk /dev/sdf - 15 GB / 14 GiB - Verbatim STORE N GO

>[Proceed ] [ Quit ]

Note: Disk capacity must be correctly detected for a successful recovery. If a disk listed above has an incorrect size, check HD jumper settings and BIOS detection, and install the latest OS patches and disk drivers.

testdisk Paso 2: elegimos la tabla de particiones que contenía el dispositivo

TestDisk 7.1-WIP, Data Recovery Utility, August 2016 Christophe GRENIER <grenier@cgsecurity.org> http://www.cgsecurity.org

Disk /dev/sdf - 15 GB / 14 GiB - Verbatim STORE N GO

Please select the partition table type, press Enter when done. >[Intel ] Intel/PC partition

[EFI GPT] EFI GPT partition map (Mac i386, some x86 64...) [Humax ] Humax partition table ] Apple partition map [Mac ] Non partitioned media [None

- ] Sun Solaris partition ] XBox partition [Sun
- [XBox
- [Return ] Return to disk selection

Hint: Intel partition table type has been detected. Note: Do NOT select 'None' for media with only a single partition. It's very rare for a disk to be 'Non-partitioned'.

\_\_\_\_testdisk \_ Paso 3: analizamos el dispositivo \_\_\_\_\_\_

TestDisk 7.1-WIP, Data Recovery Utility, August 2016 Christophe GRENIER <grenier@cgsecurity.org> http://www.cgsecurity.org

Disk /dev/sdf - 15 GB / 14 GiB - Verbatim STORE N G0 CHS 14896 64 32 - sector size=512

>[ Analyse ] Analyse current partition structure and search for lost partitions
[ Advanced ] Filesystem Utils
[ Geometry ] Change disk geometry
[ Options ] Modify options
[ MBR Code ] Write TestDisk MBR code to first sector
[ Delete ] Delete all data in the partition table
[ Quit ] Return to disk selection

Note: Correct disk geometry is required for a successful recovery. 'Analyse' process may give some warnings if it thinks the logical geometry is mismatched.

\_\_\_ testdisk \_ Análisis rápido: trata de localizar una partición \_\_\_\_\_\_

TestDisk 7.1-WIP, Data Recovery Utility, August 2016 Christophe GRENIER <grenier@cgsecurity.org> http://www.cgsecurity.org

Disk /dev/sdf - 15 GB / 14 GiB - CHS 14896 64 32

Current partition structure: Partition Start End Size in sectors

No partition is bootable

\*=Primary bootable P=Primary L=Logical E=Extended D=Deleted
>[Quick Search]
Try to locate partition

\_\_\_\_testdisk \_\_ Modificamos aquellas particiones que lo necesiten \_\_\_

En este caso, hay que marcar la segunda partición como booteable (ya que originalmente tenía marca de arranque), las demás están bien. El programa nos dará una alerta '**Structure: Bad.**' si hay incongruencias en lo que esatmos haciendo.

TestDisk 7.1-WIP, Data Recovery Utility, August 2016 Christophe GRENIER <grenier@cgsecurity.org> http://www.cgsecurity.org

Disk /dev/sde - 15 GB / 14 GiB - CHS 14896 64 32

|    | Partition  | St    | arτ |   | En    | a  | Size | in secto | ors         |
|----|------------|-------|-----|---|-------|----|------|----------|-------------|
| Р  | FAT32 LBA  | 1     | 0   | 1 | 4096  | 63 | 32   | 8388608  | [primFat32] |
| >* | Linux      | 4097  | 0   | 1 | 5120  | 63 | 32   | 2097152  | [primBOOT]  |
| Ρ  | Linux      | 5122  | 0   | 1 | 8193  | 63 | 32   | 6291456  | [extRAIZ]   |
| L  | Linux      | 8195  | 0   | 1 | 12838 | 63 | 32   | 9510912  | [extHOME]   |
| L  | Linux Swap | 12840 | 0   | 1 | 14887 | 63 | 32   | 4194304  |             |
|    |            |       |     |   |       |    |      |          |             |

Structure: Ok. Use Up/Down Arrow keys to select partition. Use Left/Right Arrow keys to CHANGE partition characteristics: \*=Primary bootable P=Primary L=Logical E=Extended D=Deleted Keys A: add partition, L: load backup, T: change type, P: list files, Enter: to continue NTFS, blocksize=4096, 4294 MB / 4096 MiB

<u>testdisk</u> <u>Análisis profundo</u>: trata de encontrar más particiones <u></u> En este caso no es necesario porque se detectaron todas las particiones.

TestDisk 7.1-WIP, Data Recovery Utility, August 2016 Christophe GRENIER <grenier@cgsecurity.org> http://www.cgsecurity.org

Disk /dev/sde - 15 GB / 14 GiB - CHS 14896 64 32

|                                 | Partition                                   |                                   | Star                  | t                |                                        | End                        |                                  | Size in sec                                          | ctors                                               |
|---------------------------------|---------------------------------------------|-----------------------------------|-----------------------|------------------|----------------------------------------|----------------------------|----------------------------------|------------------------------------------------------|-----------------------------------------------------|
| 1 P<br>2 *<br>3 P<br>4 E<br>5 L | FAT32 LBA<br>Linux<br>extended LBA<br>Linux | 1<br>4097<br>5122<br>8194<br>8195 | 0<br>0<br>0<br>0<br>0 | 1<br>1<br>1<br>1 | 4096<br>5120<br>8193<br>14894<br>12838 | 63<br>63<br>63<br>63<br>63 | 32<br>32<br>32<br>32<br>32<br>32 | 8388608<br>2097152<br>6291456<br>13723648<br>9510912 | [primFat32]<br>[primBOOT]<br>[extRAIZ]<br>[extHOME] |
| υL                              | LINUX Swap                                  | 12040                             | 0                     | Ŧ                | 14007                                  | 05                         | 52                               | 4194304                                              |                                                     |

[ Quit ] > [Deeper Search] [ Write ]

Try to find more partitions

#### \_\_\_\_photorec \_\_ Paso 4: escrbimos la tabla de particiones en el dispositivo \_\_\_\_\_

TestDisk 7.1-WIP, Data Recovery Utility, August 2016 Christophe GRENIER <grenier@cgsecurity.org> http://www.cgsecurity.org

Disk /dev/sde - 15 GB / 14 GiB - CHS 14896 64 32

|                                        | Partition                                                                      |                                            | Star                  | t                     |                                                 | End                              |                                        | Size in sec                                                     | ctors                                               |
|----------------------------------------|--------------------------------------------------------------------------------|--------------------------------------------|-----------------------|-----------------------|-------------------------------------------------|----------------------------------|----------------------------------------|-----------------------------------------------------------------|-----------------------------------------------------|
| 1 F<br>2 *<br>3 F<br>4 E<br>5 L<br>6 L | P FAT32 LBA<br>* Linux<br>P Linux<br>E extended LBA<br>_ Linux<br>_ Linux Swap | 1<br>4097<br>5122<br>8194<br>8195<br>12840 | 0<br>0<br>0<br>0<br>0 | 1<br>1<br>1<br>1<br>1 | 4096<br>5120<br>8193<br>14894<br>12838<br>14887 | 63<br>63<br>63<br>63<br>63<br>63 | 32<br>32<br>32<br>32<br>32<br>32<br>32 | 8388608<br>2097152<br>6291456<br>13723648<br>9510912<br>4194304 | [primFat32]<br>[primBOOT]<br>[extRAIZ]<br>[extHOME] |
| [                                      | Quit ] [Deeper S                                                               | earch] >[<br>Write par                     | Writ<br>titi          | e<br>on               | ]<br>struct                                     | ture                             | to                                     | disk                                                            |                                                     |

TestDisk 7.1-WIP, Data Recovery Utility, August 2016 Christophe GRENIER <grenier@cgsecurity.org> http://www.cgsecurity.org

Write partition table, confirm ? (Y/N)

TestDisk 7.1-WIP, Data Recovery Utility, August 2016 Christophe GRENIER <grenier@cgsecurity.org> http://www.cgsecurity.org

You will have to reboot for the change to take effect.

#### >[0k]

Luego de terminado, veremos cómo se recuperaron nuevamente las particiones.

root:~
# fdisk -l /dev/sde
Disco /dev/sde: 14,6 GiB, 15619588096 bytes, 30507008 sectores
Unidades: sectores de 1 \* 512 = 512 bytes
Tamaño de sector (lógico/físico): 512 bytes / 512 bytes
Tamaño de E/S (mínimo/óptimo): 512 bytes / 512 bytes
Tipo de etiqueta de disco: dos
Identificador del disco: 0x2cc6c986

Inicio Comienzo Final Sectores Tamaño Id Tipo Disposit. /dev/sdel 2048 8390655 8388608 4G c W95 FAT32 (LBA) /dev/sde2 \* 8390656 10487807 2097152 1G 83 Linux /dev/sde3 10489856 16781311 6291456 3G 83 Linux /dev/sde4 16781312 30504959 13723648 6,6G f W95 Ext'd (LBA) /dev/sde5 16783360 26294271 9510912 4,5G 83 Linux /dev/sde6 26296320 30490623 4194304 2G 82 Linux swap / Solaris

root:~ # testdisk /list /dev/sde TestDisk 7.1-WIP, Data Recovery Utility, August 2016 Christophe GRENIER <grenier@cgsecurity.org> http://www.cgsecurity.org Please wait... Disk /dev/sde - 15 GB / 14 GiB - CHS 14896 64 32 Sector size:512 Model: Verbatim STORE N GO, FW:1100 Disk /dev/sde - 15 GB / 14 GiB - CHS 14896 64 32 Partition Start End Size in sectors 1 P FAT32 LBA 1 0 1 4096 63 32 8388608 [primFat32] FAT32, blocksize=4096 2 \* Linux 0 1 5120 63 32 4097 2097152 [primB00T] ext2 blocksize=4096 Large file Sparse SB 3 P Linux 5122 1 8193 63 32 6291456 [extRAIZ] 0 ext4 blocksize=4096 Large file Sparse SB 4 E extended LBA 8194 0 1 14894 63 32 13723648 1 12838 63 32 5 L Linux 8195 0 9510912 [extHOME] XFS CRC enabled, blocksize=4096 X extended 12839 63 1 14887 63 32 4194336 6 L Linux Swap 12840 0 1 14887 63 32 4194304 SWAP2 version 1, pagesize=4096

Esto es sólo un pequeño ejemplo de cómo usar testdisk y recomiendo leer la guía paso a paso que está en su página oficial porque hay detalles que se escapan, como por ejemplo: notar que a las particiones se le ha asigando un nuevo nombre (ver diferencias entre la primer salida del comando fdisk: *sda1, sda2, sda3, sda5, sda6, sda7* que luego pasó a ser: *sda1, sda2, sda3, sda4, sda5, sda6*). Mi intención es solamente mostrar para qué sirve en vez de hacer un tutorial de él.

# Otras aplicaciones interesantes

La siguiente es una lista de herramientas que no voy a desarrollar pero sí menciono porque pueden resultarnos útiles en algún momento.

| hcitool       | sirve para configurar conecciones bluetooth                          |
|---------------|----------------------------------------------------------------------|
| fancontrol    | permite mediante software, regular las velocidades de los            |
|               | ventiladores automáticamente                                         |
| memtest86+    | realiza pruebas para encontrar errores en los módulos de la RAM      |
| efibootmgr    | sirve para ver o modificar las entradas de arranque en sistemas EFI  |
| foremost      | recupera archivos de una imagen o dispositivo,                       |
|               | basándose en sus cabeceras y estructura interna.                     |
| extundelete   | e recupera archivos borrados de particiones ext3 y ext4              |
| e2fsck        | verifica que no hay errores en particiones ext2, ext3 y ext4         |
| dumpe2fs      | muestra información de los sistemas de archivos ext2, ext3 y ext4,   |
|               | con la opción <mark>-</mark> b podemos saber si hay bloques dañados. |
| ddrescue      | útil para crear una imagen del disco. Trata de recuperar             |
|               | la mayor parte de los datos en caso de producirse errores.           |
| Programas     | que nueden usarse nara crear un <i>LiveLISB</i>                      |
| Lipuvlivo LIC | P Croater bttp://www.lipuvliveuch.com/                               |

| LinuxLive USB Creator | http://www.linuxliveusb.com/                      |
|-----------------------|---------------------------------------------------|
| Rufus                 | https://rufus.akeo.ie/                            |
| UNetbootin            | http://unetbootin.github.io/                      |
| Win32 Disk Imager     | https://sourceforge.net/projects/win32diskimager/ |

# Palabras finales

Como hemos visto, es mucho lo que puede hacerse con herramientas de software libres. Además son robustas, confiables, están a nuestro alcance y siempre podremos encontrar ayuda y colaborar en estos proyectos.

Me ha costado bastante tiempo hacer este documento y en el camino investigué mucho y sin dudas aprendí cosas nuevas. Así que espero, querido lector, le sea útil en algún momento y que haya disfrutado de leerlo tanto como yo disfruté al escribirlo. ¡Muchas gracias!

### <u>Sitios webs de los proyectos y fuentes consultadas</u>

**Editores de particiones** GNOME Partition Editor http://gparted.org/ KDE Partition Manager https://www.kde.org/applications/system/kdepartitionmanager/

#### Recuperación de archivos

PhotoRec http://www.cgsecurity.org/wiki/PhotoRec\_ES TestDisk http://www.cgsecurity.org/wiki/TestDisk\_ES Wiki de Arch Linux https://wiki.archlinux.org/index.php/File\_recovery Documentación de Ubuntu https://help.ubuntu.com/community/DataRecovery

#### **Atributos SMART**

Smartmonttools https://www.smartmontools.org/wiki/AttributesWestern-Digital Wikipedia https://en.wikipedia.org/wiki/S.M.A.R.T.

#### Páginas de manual

Linux man-pages https://www.kernel.org/doc/man-pages/ Ubuntu manpages http://manpages.ubuntu.com/manpages/zesty/es/

#### **Proyecto GNU**

Definición de software libre https://www.gnu.org/philosophy/free-sw.html GNU Free Documentation License https://www.gnu.org/copyleft/fdl.html

#### Sistemas operativos usados en las pruebas

Debian GNU/Linux http://www.debian.org/ KaOS https://kaosx.us/ MX Linux https://mxlinux.org/

Para crear este documento utilicé Libreoffice Writer 5.3.4.2 https://es.libreoffice.org/descubre/writer/

**...con un poco de ayuda de este excelente manual** Domando al escritor 2016 https://elpinguinotolkiano.wordpress.com/domando-al-escritor-2/

**...y estas tipografías** DejaVu Sans Mono, Noto Sans, Noto Sans Symbols, Linux Biolinum Keyboard O

Para editar la imagen de portada GIMP 2.9.4 https://www.gimp.org/ GNU Free Documentation License Version 1.3, 3 November 2008

#### 0. PREAMBLE

The purpose of this License is to make a manual, textbook, or other functional and useful document "free" in the sense of freedom: to assure everyone the effective freedom to copy and redistribute it, with or without modifying it, either commercially or noncommercially. Secondarily, this License preserves for the author and publisher a way to get credit for their work, while not being considered responsible for modifications made by others.

This License is a kind of "copyleft", which means that derivative works of the document must themselves be free in the same sense. It complements the GNU General Public License, which is a copyleft license designed for free software.

We have designed this License in order to use it for manuals for free software, because free software needs free documentation: a free program should come with manuals providing the same freedoms that the software does. But this License is not limited to software manuals; it can be used for any textual work, regardless of subject matter or whether it is published as a printed book. We recommend this License principally for works whose purpose is instruction or reference.

#### 1. APPLICABILITY AND DEFINITIONS

This License applies to any manual or other work, in any medium, that contains a notice placed by the copyright holder saying it can be distributed under the terms of this License. Such a notice grants a world-wide, royalty-free license, unlimited in duration, to use that work under the conditions stated herein. The "Document", below, refers to any such manual or work. Any member of the public is a licensee, and is addressed as "you". You accept the license if you copy, modify or distribute the work in a way requiring permission under copyright law.

A "Modified Version" of the Document means any work containing the Document or a portion of it, either copied verbatim, or with modifications and/or translated into another language.

A "Secondary Section" is a named appendix or a front-matter section of the Document that deals exclusively with the relationship of the publishers or authors of the Document to the Document's overall subject (or to related matters) and contains nothing that could fall directly within that overall subject. (Thus, if the Document is in part a textbook of mathematics, a Secondary Section may not explain any mathematics.) The relationship could be a matter of historical connection with the subject or with related matters, or of legal, commercial, philosophical, ethical or political position regarding them. The "Invariant Sections" are certain Secondary Sections whose titles are designated, as being those of Invariant Sections, in the notice that says that the Document is released under this License. If a section does not fit the above definition of Secondary then it is not allowed to be designated as Invariant. The Document may contain zero Invariant Sections. If the Document does not identify any Invariant Sections then there are none.

The "Cover Texts" are certain short passages of text that are listed, as Front-Cover Texts or Back-Cover Texts, in the notice that says that the Document is released under this License. A Front-Cover Text may be at most 5 words, and a Back-Cover Text may be at most 25 words.

A "Transparent" copy of the Document means a machine-readable copy, represented in a format whose specification is available to the general public, that is suitable for revising the document straightforwardly with generic text editors or (for images composed of pixels) generic paint programs or (for drawings) some widely available drawing editor, and that is suitable for input to text formatters or for automatic translation to a variety of formats suitable for input to text formatters. A copy made in an otherwise Transparent file format whose markup, or absence of markup, has been arranged to thwart or discourage subsequent modification by readers is not Transparent. An image format is not Transparent if used for any substantial amount of text. A copy that is not "Transparent" is called "Opaque".

Examples of suitable formats for Transparent copies include plain ASCII without markup, Texinfo input format, LaTeX input format, SGML or XML using a publicly available DTD, and standard-conforming simple HTML, PostScript or PDF designed for human modification. Examples of transparent image formats include PNG, XCF and JPG. Opaque formats include proprietary formats that can be read and edited only by proprietary word processors, SGML or XML for which the DTD and/or processing tools are not generally available, and the machine-generated HTML, PostScript or PDF produced by some word processors for output purposes only.

The "Title Page" means, for a printed book, the title page itself, plus such following pages as are needed to hold, legibly, the material this License requires to appear in the title page. For works in formats which do not have any title page as such, "Title Page" means the text near the most prominent appearance of the work's title, preceding the beginning of the body of the text.

The "publisher" means any person or entity that distributes copies of the Document to the public.

A section "Entitled XYZ" means a named subunit of the Document whose title either is precisely XYZ or contains XYZ in parentheses following text that translates XYZ in another language. (Here XYZ stands for a specific section name mentioned below, such as "Acknowledgements", "Dedications", "Endorsements", or "History".) To "Preserve the Title" of such a section when you modify the Document means that it remains a section "Entitled XYZ" according to this definition.

The Document may include Warranty Disclaimers next to the notice which states that this License applies to the Document. These Warranty Disclaimers are considered to be included by reference in this License, but only as regards disclaiming warranties: any other implication that these Warranty Disclaimers may have is void and has no effect on the meaning of this License.

#### 2. VERBATIM COPYING

You may copy and distribute the Document in any medium, either commercially or noncommercially, provided that this License, the copyright notices, and the license notice saying this License applies to the Document are reproduced in all copies, and that you add no other conditions whatsoever to those of this License. You may not use technical measures to obstruct or control the reading or further copying of the copies you make or distribute. However, you may accept compensation in exchange for copies. If you distribute a large enough number of copies you must also follow the conditions in section 3.

You may also lend copies, under the same conditions stated above, and you may publicly display copies.

#### 3. COPYING IN QUANTITY

If you publish printed copies (or copies in media that commonly have printed covers) of the Document, numbering more than 100, and the Document's license notice requires Cover Texts, you must enclose the copies in covers that carry, clearly and legibly, all these Cover Texts: Front-Cover Texts on the front cover, and Back-Cover Texts on the back cover. Both covers must also clearly and legibly identify you as the publisher of these copies. The front cover must present the full title with all words of the title equally prominent and visible. You may add other material on the covers in addition. Copying with changes limited to the covers, as long as they preserve the title of the Document and satisfy these conditions, can be treated as verbatim copying in other respects.

If the required texts for either cover are too voluminous to fit legibly, you should put the first ones listed (as many as fit reasonably) on the actual cover, and continue the rest onto adjacent pages.

If you publish or distribute Opaque copies of the Document numbering more than 100, you must either include a machine-readable Transparent copy along with each Opaque copy, or state in or with each Opaque copy a computer-network location from which the general network-using public has access to download using public-standard network protocols a complete Transparent copy of the Document, free of added material. If you use the latter option, you must take reasonably prudent steps, when you begin distribution of Opaque copies in quantity, to ensure that this Transparent copy will remain thus accessible at the stated location until at least one year after the last time you distribute an Opaque copy (directly or through your agents or retailers) of that edition to the public.

It is requested, but not required, that you contact the authors of the Document well before redistributing any large number of copies, to give them a chance to provide you with an updated version of the Document.

#### 4. MODIFICATIONS

You may copy and distribute a Modified Version of the Document under

the conditions of sections 2 and 3 above, provided that you release the Modified Version under precisely this License, with the Modified Version filling the role of the Document, thus licensing distribution and modification of the Modified Version to whoever possesses a copy of it. In addition, you must do these things in the Modified Version:

- A. Use in the Title Page (and on the covers, if any) a title distinct from that of the Document, and from those of previous versions (which should, if there were any, be listed in the History section of the Document). You may use the same title as a previous version if the original publisher of that version gives permission.
- B. List on the Title Page, as authors, one or more persons or entities responsible for authorship of the modifications in the Modified Version, together with at least five of the principal authors of the Document (all of its principal authors, if it has fewer than five), unless they release you from this requirement.
- C. State on the Title page the name of the publisher of the Modified Version, as the publisher.
- D. Preserve all the copyright notices of the Document.
- E. Add an appropriate copyright notice for your modifications adjacent to the other copyright notices.
- F. Include, immediately after the copyright notices, a license notice giving the public permission to use the Modified Version under the terms of this License, in the form shown in the Addendum below.
- G. Preserve in that license notice the full lists of Invariant Sections and required Cover Texts given in the Document's license notice.
- H. Include an unaltered copy of this License.
- I. Preserve the section Entitled "History", Preserve its Title, and add to it an item stating at least the title, year, new authors, and publisher of the Modified Version as given on the Title Page. If there is no section Entitled "History" in the Document, create one stating the title, year, authors, and publisher of the Document as given on its Title Page, then add an item describing the Modified Version as stated in the previous sentence.
- J. Preserve the network location, if any, given in the Document for public access to a Transparent copy of the Document, and likewise the network locations given in the Document for previous versions it was based on. These may be placed in the "History" section. You may omit a network location for a work that was published at least four years before the Document itself, or if the original publisher of the version it refers to gives permission.
- K. For any section Entitled "Acknowledgements" or "Dedications", Preserve the Title of the section, and preserve in the section all the substance and tone of each of the contributor acknowledgements and/or dedications given therein.
- L. Preserve all the Invariant Sections of the Document, unaltered in their text and in their titles. Section numbers or the equivalent are not considered part of the section titles.
- M. Delete any section Entitled "Endorsements". Such a section may not be included in the Modified Version.
- N. Do not retitle any existing section to be Entitled "Endorsements" or to conflict in title with any Invariant Section.
- 0. Preserve any Warranty Disclaimers.

If the Modified Version includes new front-matter sections or appendices that qualify as Secondary Sections and contain no material copied from the Document, you may at your option designate some or all of these sections as invariant. To do this, add their titles to the list of Invariant Sections in the Modified Version's license notice. These titles must be distinct from any other section titles. You may add a section Entitled "Endorsements", provided it contains nothing but endorsements of your Modified Version by various parties--for example, statements of peer review or that the text has been approved by an organization as the authoritative definition of a standard.

You may add a passage of up to five words as a Front-Cover Text, and a passage of up to 25 words as a Back-Cover Text, to the end of the list of Cover Texts in the Modified Version. Only one passage of Front-Cover Text and one of Back-Cover Text may be added by (or through arrangements made by) any one entity. If the Document already includes a cover text for the same cover, previously added by you or by arrangement made by the same entity you are acting on behalf of, you may not add another; but you may replace the old one, on explicit permission from the previous publisher that added the old one.

The author(s) and publisher(s) of the Document do not by this License give permission to use their names for publicity for or to assert or imply endorsement of any Modified Version.

#### 5. COMBINING DOCUMENTS

You may combine the Document with other documents released under this License, under the terms defined in section 4 above for modified versions, provided that you include in the combination all of the Invariant Sections of all of the original documents, unmodified, and list them all as Invariant Sections of your combined work in its license notice, and that you preserve all their Warranty Disclaimers.

The combined work need only contain one copy of this License, and multiple identical Invariant Sections may be replaced with a single copy. If there are multiple Invariant Sections with the same name but different contents, make the title of each such section unique by adding at the end of it, in parentheses, the name of the original author or publisher of that section if known, or else a unique number. Make the same adjustment to the section titles in the list of Invariant Sections in the license notice of the combined work.

In the combination, you must combine any sections Entitled "History" in the various original documents, forming one section Entitled "History"; likewise combine any sections Entitled "Acknowledgements", and any sections Entitled "Dedications". You must delete all sections Entitled "Endorsements".

#### 6. COLLECTIONS OF DOCUMENTS

You may make a collection consisting of the Document and other documents released under this License, and replace the individual copies of this License in the various documents with a single copy that is included in the collection, provided that you follow the rules of this License for verbatim copying of each of the documents in all other respects.

You may extract a single document from such a collection, and distribute it individually under this License, provided you insert a copy of this License into the extracted document, and follow this License in all other respects regarding verbatim copying of that

#### document.

#### 7. AGGREGATION WITH INDEPENDENT WORKS

A compilation of the Document or its derivatives with other separate and independent documents or works, in or on a volume of a storage or distribution medium, is called an "aggregate" if the copyright resulting from the compilation is not used to limit the legal rights of the compilation's users beyond what the individual works permit. When the Document is included in an aggregate, this License does not apply to the other works in the aggregate which are not themselves derivative works of the Document.

If the Cover Text requirement of section 3 is applicable to these copies of the Document, then if the Document is less than one half of the entire aggregate, the Document's Cover Texts may be placed on covers that bracket the Document within the aggregate, or the electronic equivalent of covers if the Document is in electronic form. Otherwise they must appear on printed covers that bracket the whole aggregate.

#### 8. TRANSLATION

Translation is considered a kind of modification, so you may distribute translations of the Document under the terms of section 4. Replacing Invariant Sections with translations requires special permission from their copyright holders, but you may include translations of some or all Invariant Sections in addition to the original versions of these Invariant Sections. You may include a translation of this License, and all the license notices in the Document, and any Warranty Disclaimers, provided that you also include the original English version of this License and the original versions of those notices and disclaimers. In case of a disagreement between the translation and the original version of this License or a notice or disclaimer, the original version will prevail.

If a section in the Document is Entitled "Acknowledgements", "Dedications", or "History", the requirement (section 4) to Preserve its Title (section 1) will typically require changing the actual title.

#### 9. TERMINATION

You may not copy, modify, sublicense, or distribute the Document except as expressly provided under this License. Any attempt otherwise to copy, modify, sublicense, or distribute it is void, and will automatically terminate your rights under this License.

However, if you cease all violation of this License, then your license from a particular copyright holder is reinstated (a) provisionally, unless and until the copyright holder explicitly and finally terminates your license, and (b) permanently, if the copyright holder fails to notify you of the violation by some reasonable means prior to 60 days after the cessation.

Moreover, your license from a particular copyright holder is reinstated permanently if the copyright holder notifies you of the violation by some reasonable means, this is the first time you have received notice of violation of this License (for any work) from that copyright holder, and you cure the violation prior to 30 days after your receipt of the notice.

Termination of your rights under this section does not terminate the licenses of parties who have received copies or rights from you under this License. If your rights have been terminated and not permanently reinstated, receipt of a copy of some or all of the same material does not give you any rights to use it.

#### 10. FUTURE REVISIONS OF THIS LICENSE

The Free Software Foundation may publish new, revised versions of the GNU Free Documentation License from time to time. Such new versions will be similar in spirit to the present version, but may differ in detail to address new problems or concerns. See http://www.gnu.org/copyleft/.

Each version of the License is given a distinguishing version number. If the Document specifies that a particular numbered version of this License "or any later version" applies to it, you have the option of following the terms and conditions either of that specified version or of any later version that has been published (not as a draft) by the Free Software Foundation. If the Document does not specify a version number of this License, you may choose any version ever published (not as a draft) by the Free Software Foundation. If the Document specifies that a proxy can decide which future versions of this License can be used, that proxy's public statement of acceptance of a version permanently authorizes you to choose that version for the Document.

#### 11. RELICENSING

"Massive Multiauthor Collaboration Site" (or "MMC Site") means any World Wide Web server that publishes copyrightable works and also provides prominent facilities for anybody to edit those works. A public wiki that anybody can edit is an example of such a server. A "Massive Multiauthor Collaboration" (or "MMC") contained in the site means any set of copyrightable works thus published on the MMC site.

"CC-BY-SA" means the Creative Commons Attribution-Share Alike 3.0 license published by Creative Commons Corporation, a not-for-profit corporation with a principal place of business in San Francisco, California, as well as future copyleft versions of that license published by that same organization.

"Incorporate" means to publish or republish a Document, in whole or in part, as part of another Document.

An MMC is "eligible for relicensing" if it is licensed under this License, and if all works that were first published under this License somewhere other than this MMC, and subsequently incorporated in whole or in part into the MMC, (1) had no cover texts or invariant sections, and (2) were thus incorporated prior to November 1, 2008.

The operator of an MMC Site may republish an MMC contained in the site under CC-BY-SA on the same site at any time before August 1, 2009, provided the MMC is eligible for relicensing.

ADDENDUM: How to use this License for your documents

To use this License in a document you have written, include a copy of the License in the document and put the following copyright and license notices just after the title page:

Copyright (c) YEAR YOUR NAME. Permission is granted to copy, distribute and/or modify this document under the terms of the GNU Free Documentation License, Version 1.3 or any later version published by the Free Software Foundation; with no Invariant Sections, no Front-Cover Texts, and no Back-Cover Texts. A copy of the license is included in the section entitled "GNU Free Documentation License".

If you have Invariant Sections, Front-Cover Texts and Back-Cover Texts, replace the "with...Texts." line with this:

with the Invariant Sections being LIST THEIR TITLES, with the Front-Cover Texts being LIST, and with the Back-Cover Texts being LIST.

If you have Invariant Sections without Cover Texts, or some other combination of the three, merge those two alternatives to suit the situation.

If your document contains nontrivial examples of program code, we recommend releasing these examples in parallel under your choice of free software license, such as the GNU General Public License, to permit their use in free software.